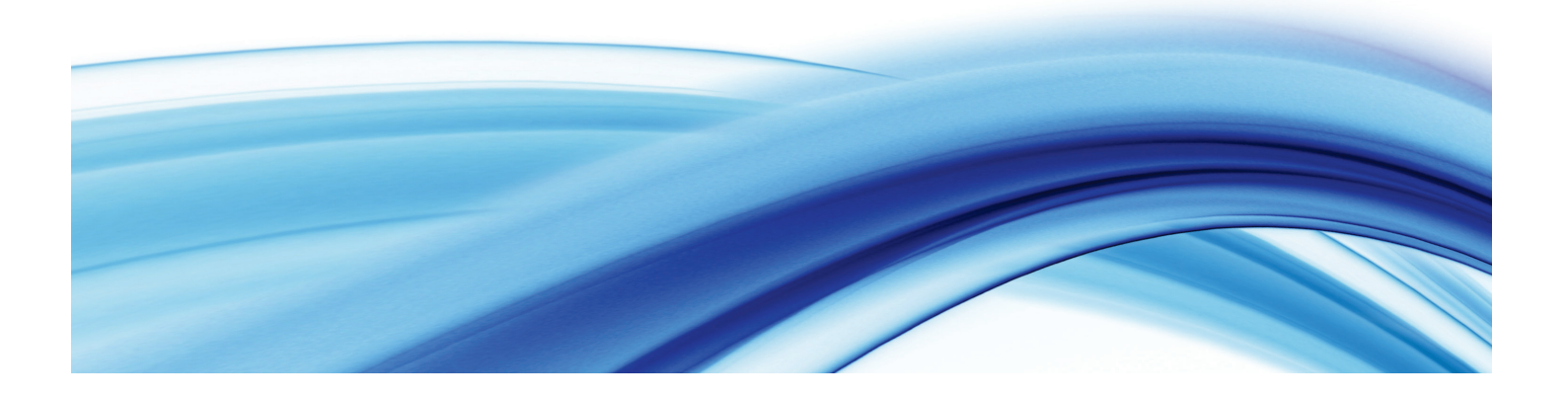

# Agency Portal Grants Management User Manual

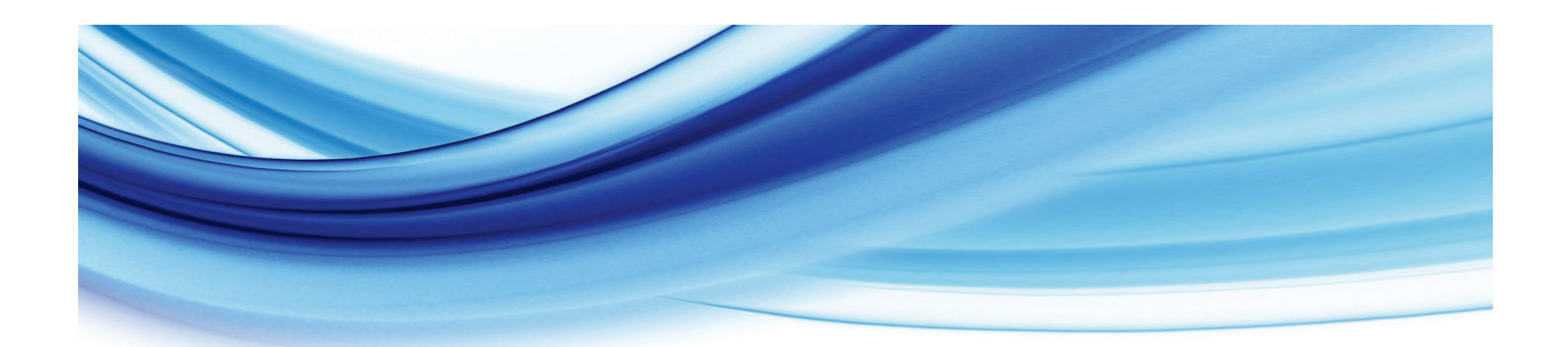

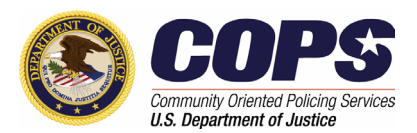

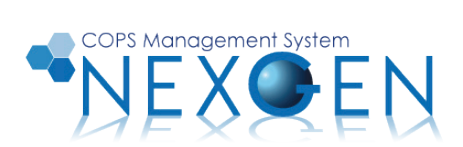

### Contents

| Introduction                                          | 1  |
|-------------------------------------------------------|----|
| Setting up a new user                                 | 1  |
| Setting up an e-signature                             | 1  |
| Requesting grant modifications                        | 1  |
| Requesting grant extensions                           | 2  |
| Requesting grant withdrawals                          | 2  |
| Setting Up New Users and E-Signatures                 | 3  |
| New user set up                                       | 3  |
| E-signature set up                                    | 8  |
| Processing Modifications, Withdrawals, and Extensions | 11 |
| Accessing individual grants                           | 11 |
| Grant modification process                            | 14 |
| Grant extension process                               | 33 |
| Grant withdrawal process                              |    |
| About the COPS Office                                 | 41 |

### Introduction

The Office of Community Oriented Policing Services (COPS Office) uses a web-based system to streamline grant management functions. The system allows for easily monitored processes and electronic records keeping. This manual contains step-by-step guidelines for setting up new users and e-signatures and for processing modifications, post-application modifications, withdrawals, and extensions for grants.

#### Setting up a new user

This option enables the user to establish accounts for the law enforcement executive (LE) and government executive (GE), or the program official (PO) and financial official (FO) for Community Policing Development (CPD) awards, whichever is applicable, and assign new users a number of grant management tasks associated with the various system applications (e.g., progress reports, SF-425, and COPS Office Application Program).

Note: At this time, the system displays only LE- and GE-type fields. Therefore, for CPD awards, the LE is the PO, and the GE is the FO.

#### Setting up an e-signature

The LE/PO or GE/FO will need to establish an electronic signature, which is critical for enabling an agency to sign important documents in the grant management process.

The process for setting up the e-signature should be performed only by the LE/PO or GE/FO. All signature fields within the Agency Portal will be validated against the signature provided on the **Account Information** page (see figure 3b on page 10).

#### **Requesting grant modifications**

A grant award modification is when the user submits a request to make changes to the approved COPS Office award.

The grant modification request workflow in the Agency Portal consists of the following steps:

- Generates a series of modification forms for the user based on the current contents of the award
- Allows the user to fill out the modification forms
- Accepts the completed forms from the user and stores the modification data in the database
- Submits modification details to the COPS Office for internal processing
- Receives an approval or denial notification from the COPS Office
- Receives a modified award document from the COPS Office, if applicable, reflecting the modifications
- Receives a modified Financial Clearance Memo from the COPS Office

#### Requesting grant extensions

A grant extension is when the user submits a request to extend the date of the grant award period.

The grant extension request workflow in the Agency Portal consists of the following steps:

- Generates an extension form for the user based on the current period of performance of the award
- Allows the user to fill out the extension form
- Accepts the completed form from the user and stores the extension data in the database
- Submits extension details to the COPS Office for internal processing
- Receives an approval or denial notification from the COPS Office

#### Requesting grant withdrawals

A grant withdrawal is when the user submits a request to terminate the award.

The grant withdrawal request workflow in the Agency Portal consists of the following steps:

- Generates a withdrawal form for the user
- Allows the user to complete the withdrawal form
- Accepts the completed form from the user and stores the withdrawal data in the database
- Submits withdrawal details to the COPS Office for internal processing
- Notifies the user of the completion of the withdrawal process

### **Setting Up New Users and E-Signatures**

#### New user set up

**Step 1A.** The user visits the *Agency Portal Login* page (figure 1a), enters his or her e-mail address and password into the associated fields, and selects Login.

#### Figure 1a. Agency Portal Login

| ABOUT    | NEWS & EVENTS                      | GRANTS & FUNDING                                                                                      | RESOURCES                                           | TECHNICAL<br>ASSISTANCE                              | TRAINING                             | ACCOUNT ACCESS |
|----------|------------------------------------|----------------------------------------------------------------------------------------------------|-----------------------------------------------------|------------------------------------------------------|--------------------------------------|----------------|
| COPS ACC | COUNT ACCES                        | S                                                                                                    |                                                     |                                                      |                                      |                |
|          | * Note: Inter<br>in the browser by | net Explorer 11 users sho<br>following the step-by-step                                               | ould add the COPS webs<br>p instructions or contact | ite to the Compatibility V<br>ing our Response Cente | /iew settings<br>er at 800-421-6770. |                |
|          |                                    | Email Address<br>Password:<br>* If your agency has<br>are the administrative<br>to register your agen | Reset Password?                                     | and you<br>t, click here                             |                                      |                |

\* Existing users: Please contact your agency's Law Enforcement Executive for your new Agency Portal Registration and Login ID.

#### **Step 2A.** Under the *Agency Portal Menu* on the left, the user selects *Agency Users* (see figure 2a).

#### Note: Users cannot edit their own roles.

#### Figure 2a. Agency Portal Home

| ABOUT          | NEW S & EVE | ENTS GRANTS & FUNDING                                                                                                    | RESOURCES                                                                                               | TECHNICAL<br>ASSISTANCE                                                                              | TRAINING   | LOGOUT            |
|----------------|-------------|----------------------------------------------------------------------------------------------------|----------------------------------------------------------------------------------------------------|----------------------------------------------------------------------------------------------------|------------|-------------------|
|                |             | Agency: Fairbank                                                                                                    | s Department of Public                                                                                  | Safety (AK00102)                                                                                     |            |                   |
| AGENCY PORTAL  | . MENU      | AG                                                                                                    | ENCY PORTAL HOM                                                                                         | E                                                                                                    | AGENCY     | PORTAL MESSAGES   |
| <b>()</b> НОМЕ |             | Welcome, Margarita!                                                                                                    |                                                                                                    |                                                                                                    | You have O | messages waiting. |
| ACCOUNT INFORM | NATION      | Below is a short description of<br>Portal Menu:                                                                                                    | f Agency Portal sections                                                                                | available from the Agency                                                                            |            |                   |
| AGENCY INFORMA | TION        | <ul> <li>Home - This is where y<br/>regarding your agency.</li> </ul>                                                                                     | you will see any importan                                                                               | it news or messages                                                                                  |            |                   |
| AGENCY USERS   |             | <ul> <li>Account Information -<br/>email address, phone</li> <li>Agency Information (A</li> </ul>                                                         | Change your user account<br>number or password.<br>Agency Moderators ONLY                               | Int information such as<br>() - Change your agency's                                                 |            |                   |
| AGENCY CONTACT | TS          | Agency Contacts (Agency Contacts)                                                                                                    | Idress of phone number<br>Ioderators ONLY) - View/<br>permissions for these u                           | Add/Edit/Delete users for<br>sers.<br>Change your agency                                             |            |                   |
| GRANTS MANAGE  | MENT        | officials' contact inform<br>• Applications - Links to<br>applications.                                                                                   | ation.<br>grant submission, finan                                                                       | cial reporting and other                                                                             |            |                   |
|                |             | For more inforr                                                                                                    | mation on using COPS A                                                                                  | gency Portal                                                                                         |            |                   |
|                |             | vie                                                                                                    | ew the Agency Portal FAC                                                                                |                                                                                                    |            |                   |
|                |             | I certify that all information p<br>knowledge. False statement<br>grants may result in fines, in<br>federal grants or contracts, a<br>Federal Government. | provided is true and acc<br>is or claims made in co<br>nprisonment, debarmer<br>and/or any other remedy | urate to the best of my<br>nnection with COPS<br>It from participating in<br>available by law to the |            |                   |
|                |             |                                                                                                    | Privacy Notice                                                                                          |                                                                                                    |            |                   |

**Step 3A.** To add a new user, the user selects the Add button (see figure 3a). If the user is not the law enforcement executive (LE) or government executive (GE), the user must first contact the COPS Office Response Center to establish the LE/GE's account, roles, and permissions.

Note: At this time, the system displays only LE- and GE-type fields. Therefore, for Community Policing Development (CPD) awards, the LE is the program official (PO), and the GE is the financial official (FO).

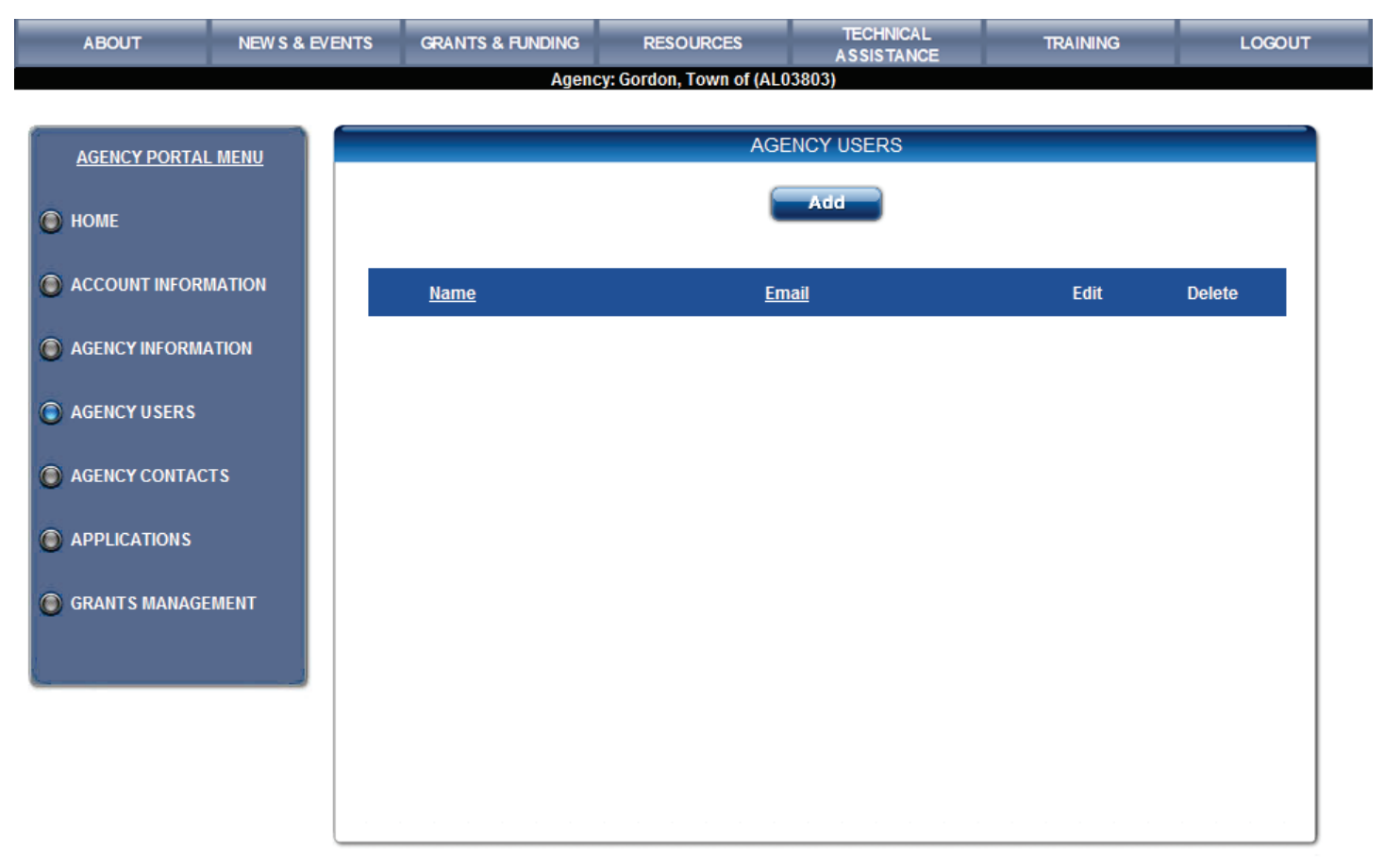

#### Figure 3a. Agency Users

# **Step 4A.** On the *Add/Edit User* page (figure 4a), the user completes the required information in the top section (i.e., the new user's e-mail, title, name, etc.).

#### Figure 4a. Add/Edit User

| ABOUT NEWS &                                                                                                    | EVENTS GRANTS & FUNDING RESOURCES TECHNICAL TRAINING LOGOUT<br>ASSISTANCE Agency: Anchorage Police Department (AK00101)                                                                                                    |
|----------------------------------------------------------------------------------------------------|----------------------------------------------------------------------------------------------------|
| AGENCY PORTAL MENU                                                                                                    | ADD/EDIT USER                                                                                                    |
| <ul> <li>HOME</li> <li>ACCOUNT INFORMATION</li> <li>AGENCY INFORMATION</li> <li>AGENCY USERS</li> <li>AGENCY CONTACTS</li> <li>APPLICATIONS</li> <li>GRANTS MANAGEMENT</li> </ul> | Em ali:   Title:   First Name:   Last Name:   Required Required   Prione:   Retension:      Agency Portal Note:    Release Moderator   In the Agency Moderator In the Agency Information and Agency   Outser Moderator In the Agency Information and Agency   In the Agency Users are allowed to modify Information   In the Agency Users are allowed to modify Information   In the Agency Users are allowed to modify Information   In the Agency Users are allowed to modify Information   In the Agency Users are allowed to modify Information   In the Agency Users are allowed to modify Information   In the Agency Users are allowed to modify Information   In the Agency Users are allowed to modify Information |
|                                                                                                    | Roles: User Roles: User                                                                                                    |
|                                                                                                    | CHRP     SF-425       Roles:     User       Roles:     GranteeOnly                                                                                                    |
|                                                                                                    | Progress<br>Report     COPS Office Online Application<br>Program       Roles:     User   Roles: User                                                                                                    |
|                                                                                                    | CHRP Survey     Non-Hiring Archive       Roles:     Roles:                                                                                                    |
|                                                                                                    | Update Cancel                                                                                                    |

### **Step 5A.** Under the *Agency Portal* section, the user assigns the new user (i.e., assignee) the appropriate role by checking the desired box (see figure 4a).

Available roles include the following:

- Agency moderator This role allows the assignee to create, edit, or manage agency information, such as LE/GE information, the agency address, and the phone and fax number.
- User moderator If the LE/GE assigns this role to another user, that user can manage agency users' information, such as adding or deleting users, changing user permissions, and updating contact information. However, the assigned user moderator cannot edit his or her own information; thus, he or she will need to ask the LE/GE to do so.
- Law enforcement executive (LE) This role should be reserved for the LE/PO, as this role provides signature access for grant documentation.
   NOTE: The e-signature must be that of the LE/PO because this name will be used for all official award and grant

management documents, which only the LE/PO must sign; thus, the signatures must match exactly.

Government executive (GE) – This role should be reserved for the GE/FO, as this role provides signature access for grant documentation.

NOTE: The e-signature must be that of the GE/FO because this name will be used for all official award and grant management documents, which only the GE/FO must sign; thus, the signatures must match exactly.

• Chief legal officer – This role should be reserved for the agency's principal legal staff member.

The LE, GE, and chief legal officer roles should each be assigned only one user; a single user should not be assigned to more than one of these roles.

- **Step 6A.** Beneath the *Agency Portal* section, the user must check the permissions boxes associated with the various system applications (e.g., progress reports, SF-425, and COPS Application Program) to which the assignee should have access. The chief legal officer should be assigned access to the COPS Application Program.
- **Step 7A.** After establishing the roles and permissions for each new assignee, the user selects the **Update** button.
- **Step 8A.** After the user informs the assignee that his or her account has been created, the assignee must then visit the *Agency Portal Login* page (figure 1a), click the **Reset Password** link, and follow that page's instructions.

#### E-signature set up

Note: The process for setting up the e-signature must be performed only by the law enforcement executive (LE) or the government executive (GE). The system will validate all signature fields within the Agency Portal against the signature provided on the Account Information page (see figure 3b on page 10).

Note: At this time, the system displays only LE- and GE-type fields. Therefore, for Community Policing Development (CPD) awards, the LE is the program official (PO), and the GE is the financial official (FO).

**Step 1B.** The LE/GE visits the *Agency Portal Login* page (figure 1b), enters his or her e-mail address and password into the associated fields, and selects Login.

Figure 1b. Agency Portal Login

| ABOUT   | NEWS & EVENTS                      | GRANTS & FUNDING                                        | RESOURCES                                           | TECHNICAL<br>ASSISTANCE                               | TRAINING                             | ACCOUNT ACCESS 🔒 |
|---------|------------------------------------|---------------------------------------------------------|-----------------------------------------------------|-------------------------------------------------------|--------------------------------------|------------------|
| COPS AC | COUNT ACCES                        | S                                                       |                                                     |                                                       |                                      |                  |
|         | * Note: Inter<br>in the browser by | net Explorer 11 users sho<br>following the step-by-step | ould add the COPS webs<br>p instructions or contact | ite to the Compatibility \<br>ting our Response Cente | View settings<br>er at 800-421-6770. |                  |
|         |                                    | Email Address<br>Password:                              | Reset Password?                                     |                                                       |                                      |                  |

\* If your agency has not registered with COPS and you are the administrative contact for your agency, click here to register your agency with COPS.

\* Existing users: Please contact your agency's Law Enforcement Executive for your new Agency Portal Registration and Login ID.

#### **Step 2B.** Under the *Agency Portal Menu* on the left, the LE/GE selects **Account Information** (see figure 2b).

| ABOUT NEW S & E     | EVENTS GRANTS & FUNDING                                                                                                    | RESOURCES                                                                                                  | TECHNICAL<br>ASSISTANCE                                                                           | TRAINING   | LOGOUT              |
|---------------------|----------------------------------------------------------------------------------------------------|----------------------------------------------------------------------------------------------------|---------------------------------------------------------------------------------------------------|------------|---------------------|
|                     | Agency: Fairbank                                                                                                    | s Department of Public S                                                                                   | Safety (AK00102)                                                                                  |            |                     |
| AGENCY PORTAL MENU  | AG                                                                                                    | ENCY PORTAL HOME                                                                                           |                                                                                                   | AGENCY     | PORTAL MESSAGES     |
| • НОМЕ              | Welcome, Margarita!                                                                                                    |                                                                                                    |                                                                                                   | You have ( | ) messages waiting. |
| ACCOUNT INFORMATION | Below is a short description o<br>Portal Menu:                                                                                                    | f Agency Portal sections a                                                                                 | vailable from the Agency                                                                          |            |                     |
| AGENCY INFORMATION  | Home - This is where y regarding your agency                                                                                                    | you will see any important                                                                                 | news or messages                                                                                  |            |                     |
| AGENCY USERS        | <ul> <li>Account Information -<br/>email address, phone</li> <li>Agency Information (4)</li> </ul>                                                        | Change your user account<br>number or password.<br>Agency Moderators ONLY)                                 | nt information such as<br>- Change your agency's                                                  |            |                     |
| AGENCY CONTACTS     | information such as a<br>• Agency Users (User N<br>your agency, or modify                                                                                 | ddress or phone number.<br>Ioderators ONLY) - View/A<br>permissions for these us                           | dd/Edit/Delete users for<br>ers.                                                                  |            |                     |
|                     | <ul> <li>Agency Contacts (Age<br/>officials' contact inform</li> <li>Applications - Links to</li> </ul>                                                   | ency Moderators ONLY) - (<br>ation.<br>grant submission, financ                                            | Change your agency<br>xial reporting and other                                                    |            |                     |
| GRANTS MANAGEMENT   | applications.                                                                                                    |                                                                                                    |                                                                                                   |            |                     |
|                     | For more inform<br>vie                                                                                                    | mation on using COPS Agent the Agency Portal FAQ                                                           | jency Portal,                                                                                     |            |                     |
|                     | l certify that all information p<br>knowledge. False statement<br>grants may result in fines, in<br>federal grants or contracts, a<br>Federal Government. | provided is true and accu<br>is or claims made in con<br>nprisonment, debarment<br>and/or any other remedy | rate to the best of my<br>nection with COPS<br>t from participating in<br>available by law to the |            |                     |
|                     |                                                                                                    | Privacy Notice                                                                                             |                                                                                                   |            |                     |

#### Figure 2b. Agency Portal Home

**Step 3B.** On the *Account Information* page (figure 3b), the LE/GE should verify the account information and enter his or her e-signature to the signature field. All signature fields within Agency Portal will be validated against the signature provided on this page.

Note: The e-signature must be that of the LE/GE because this name will be used for all official award and grant management documents, which only the LE/GE must sign; thus, the signatures must match exactly.

| ABOUT                                                    | NEW S & EVENTS        | GRANTS & FUNDING                                                                           | RESOURCES                                                                           | TECHNICAL<br>ASSISTANCE                                                       | TRAINING | LOGOUT |
|----------------------------------------------------------|-----------------------|--------------------------------------------------------------------------------------------|-------------------------------------------------------------------------------------|-------------------------------------------------------------------------------|----------|--------|
| AGENCY PORTAL                                            | MENU<br>MATION En     | nail:                                                                                      |                                                                                     | TION                                                                          |          |        |
| <ul> <li>AGENCY INFORMA</li> <li>AGENCY USERS</li> </ul> | ATION La<br>Ph<br>Ext | st Name:<br>st Name:<br>one:<br>tension:                                                   |                                                                                     |                                                                               |          |        |
| <ul> <li>AGENCY CONTACT</li> <li>APPLICATIONS</li> </ul> | TS Ple<br>au<br>an    | ease provide your electroni<br>thenticate your electronic s<br>electronic signature (ex. A | ic signature below. This s<br>signature across the vario<br>ward Documents, Withdra | ignature will be used to<br>us COPS IT systems that i<br>awal Requests, etc). | require  |        |
| GRANTS MANAGE                                            |                       | gnature:                                                                                   | Update                                                                              |                                                                               |          |        |

#### Figure 3b. Account Information

**Step 4B.** Once the user completes the required fields, the LE/GE selects the **Update** button, and the system will display a message that the user's information has been updated.

# Processing Modifications, Withdrawals, and Extensions

#### Accessing individual grants

- **Step 1C.** To access individual grants, the user logs into the Agency Portal.
- **Step 2C.** Under the *Agency Portal Menu* on the left, the user selects the **Grants Management** option, which displays a list of all grants associated with that agency (see figure 1c).

#### Figure 1c. Grants Management list

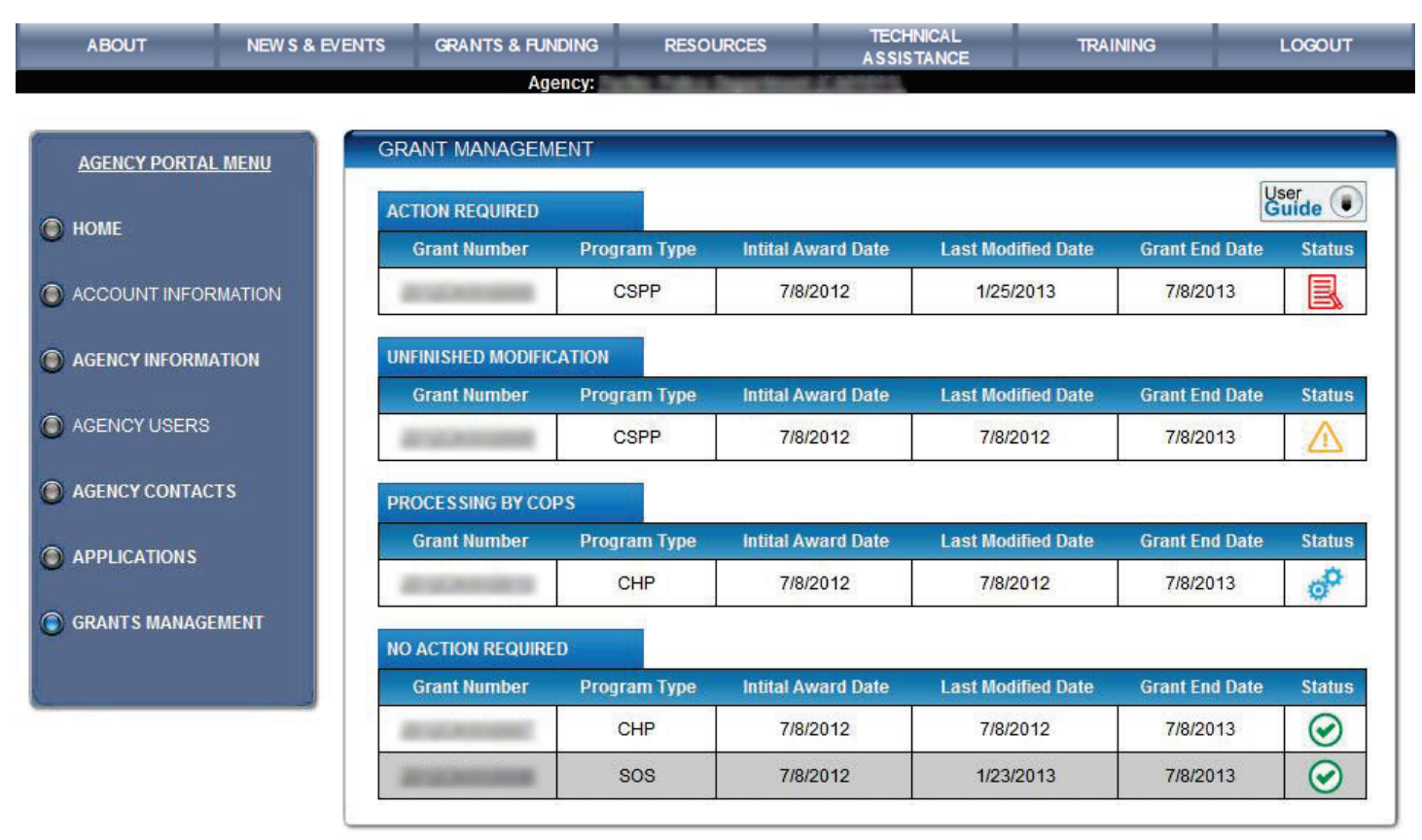

The grants are separated into four possible categories with designated status icons (see table 2c):

- **No Action Required.** The green icon indicates that the user can initiate a modification, extension, or withdrawal for that grant. The user cannot initiate these actions when any other icon is displayed.
- **Processing by COPS.** The blue icon indicates that the COPS Office is processing the grant, and therefore all options within the grant are disabled until processing is completed.
- **Unfinished Modification.** The yellow icon indicates that the user has begun modifying a grant but the modification is incomplete. When the user returns to this grant, the user has the option of cancelling or continuing the modification.
- Action Required. The red icon indicates that the COPS Office has approved the modification, and the modified grant requires signatures (see step 15D).

Table 2c. Status Icons

| No Action Required      | $\odot$        |
|-------------------------|----------------|
| Processing by COPS      | 0 <sup>O</sup> |
| Unfinished Modification | $\wedge$       |
| Action Required         |                |

**Step 3C.** The user opens a specific grant by clicking its grant number (see figure 1c).

## **Step 4C.** On the *Grant Details and Budget Summary* page (figure 2c), the user initiates a modification, extension, or withdrawal request from the *Action* menu located at the bottom of the page.

#### Figure 2c. Detailed view of selected grant

| ETAILS               |                      |              |                                                                                                    |                                                 | Modification com                                  | olete Us | er<br>uide 🕕                                        |  |
|----------------------|----------------------|--------------|----------------------------------------------------------------------------------------------------|-------------------------------------------------|---------------------------------------------------|----------|-----------------------------------------------------|--|
| Grant Number         | Program Type         | Intital Awar | rd Date                                                                                                    | Last Modified Da                                | te Grant End                                      | l Date   | Status                                              |  |
|                      | CSPP                 | 7/29/20      | 11                                                                                                    | 7/2/2014                                        | 1/31/20                                           | )15      | $\odot$                                             |  |
| GRANT DETAILS        |                      |              | BUDGET                                                                                                    | SUMMARY                                         |                                                   |          |                                                     |  |
| Award Amount         | \$496,60             | 6.00         | Budget                                                                                                    | Category                                        |                                                   | Catego   | ry Total                                            |  |
| Remaining Balance    | \$0.0                | 0            | A. Swor                                                                                                    | n Officer Positions:<br>n Officer Fringe Benefi | ts:                                               | \$31,94  | 3.18                                                |  |
| As Of Date:          | 09/25/2              | 014          | B. Civilia                                                                                                    | n/Non-Sworn Officer Po                          | ositions:                                         | \$188,5  | 606.08                                              |  |
| Officers awarded:    | : 1                  |              | Civilian/Non-Sworn Officer Fringe Benefits:<br>C. Equipment/Technology:<br>D. Supplies:<br>E. Travel Training:<br>F. Contracts Consultants:<br>G. Other Costs:<br>H. Indirect Costs: |                                                 |                                                   |          | \$14,379.87<br>\$15,762.28<br>\$0.00<br>\$24,721.75 |  |
| Category             | :<br>Debiren Brewiew | ahu          |                                                                                                    |                                                 |                                                   |          |                                                     |  |
| New Hires 1          | Laid (               | Off 0        |                                                                                                    |                                                 |                                                   |          |                                                     |  |
| Scheduled for 0      | Uncategoriz          | ed 0         |                                                                                                    |                                                 |                                                   |          | 8.98                                                |  |
| Active Problem Type: |                      | ^            |                                                                                                    |                                                 |                                                   |          | \$99,725.26                                         |  |
|                      |                      | ~            |                                                                                                    | Тс                                              | otal Project Amount:                              | \$496,6  | 606.00                                              |  |
|                      |                      |              | Total Federal Share Amount:<br>(Total Projected Amount X Federal Share Percentage Allowance)                                                                                         |                                                 |                                                   | \$496,6  | 606.00                                              |  |
|                      |                      |              |                                                                                                    | Total Lo<br>(Total Projected Amou               | ocal Share Amount:<br>Int - Federal Share Amount) | \$0.00   |                                                     |  |
| ACTION               |                      |              |                                                                                                    |                                                 |                                                   |          |                                                     |  |
| Modify               | Extend <u>Wit</u>    | hdraw        | Continue<br>Mod                                                                                                    | Cancel<br>Mod                                   | Sign<br>Award                                     | Docun    | nents                                               |  |

The *Grant Details* box to the left displays the current number of officers awarded, the groups into which the officers have been allocated, the award amount, and the remaining balance (if applicable).

The **Budget Summary** box to the right displays all **Budget Category** line items and associated amounts, including Total Project, Federal Share, and Local Share Amounts.

Buttons within the *Action* menu are enabled or disabled depending on the user's workflow.

- **Step 1D.** After completing steps 1–3C, the user initiates a modification by selecting the **Modify** option from the **Action** menu, as discussed in step 4C.
- **Step 2D.** In the *Modification Details* box (right side of figure 1d), CHP grantees may reallocate officer resources between the *New Hires, Rehires-Previously Laid Off, Rehires-Scheduled for Layoffs*, and *Uncategorized* categories. CAMP, AHTF, and CAGI grantees may modify only the *New Hires* category; the system will not permit modifications to the other categories.

Figure 1d. Modification Details page for reallocating officers awarded

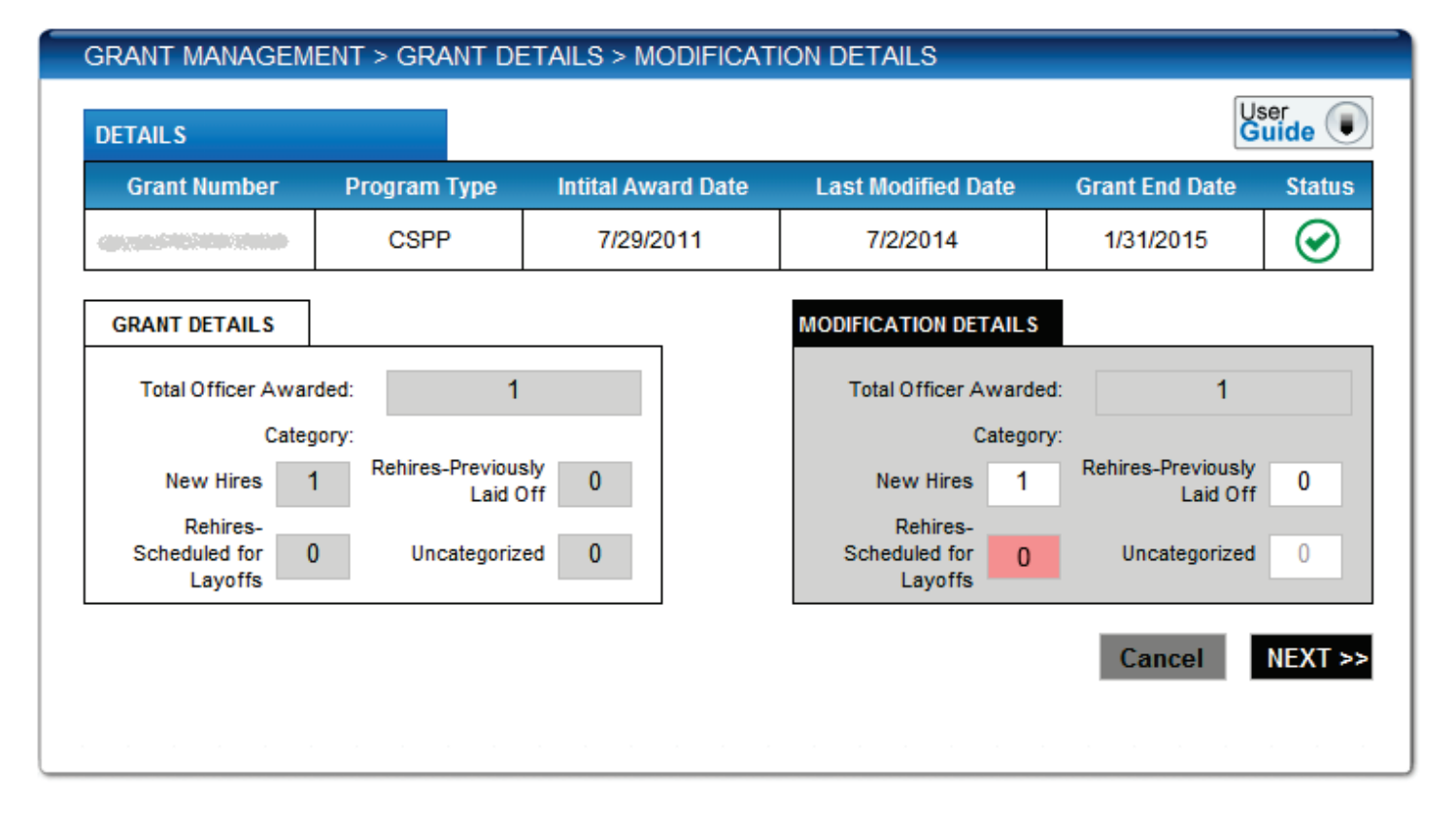

For CHP grantees, the system *will not allow* the modification to exceed the original number of **Total Officers Awarded**, as shown in the read-only **Grant Details** box (left side of figure 1d).

For CAMP, AHTF, and CAGI grantees, the system *will allow* the modification to exceed the original number of **Total Officers Awarded**, but grantees must compensate for this increase by reducing costs elsewhere in their budget. The system will not allow the total budget for any modification to exceed the original grant award.

After making all necessary modifications, the user selects **Next**.

Note: If the LE modifies the Rehires-Scheduled for Layoffs field (highlighted red in figure 1d), the LE will proceed to step 2D-a. If this field is unaltered, the user will proceed to step 3D.

# **Step 2D-a.** If the user modified the *Rehires-Scheduled for Layoffs* field discussed in step 2D, the user must complete all applicable fields on the *CHP Award Modification Request* form (figure 2d).

Figure 2d. CHP Award Modification Request form for post-application layoffs

| GRANTS MANAGEMENT                                                                                                    |                                                                                                    |  |  |  |  |  |  |  |
|----------------------------------------------------------------------------------------------------|----------------------------------------------------------------------------------------------------|--|--|--|--|--|--|--|
|                                                                                                    | User<br>Guide                                                                                                    |  |  |  |  |  |  |  |
| COPS Hiring Program Award Mo                                                                                                    | dification Request                                                                                                 |  |  |  |  |  |  |  |
| (for post-application la                                                                                                    | av-offs)                                                                                                    |  |  |  |  |  |  |  |
|                                                                                                    |                                                                                                    |  |  |  |  |  |  |  |
| COPS grantees that wish to modify their original COPS hiring award to move funding into the category of <i>Rehiring</i><br>Officers Laid Off Post-Application must complete this form. To be considered for a post-application lay-off<br>modification into the rehire category, the grantee must be seeking to use COPS hiring funds to rehire officers who<br>were officially laid off after the date the hiring application was submitted or to rehire officers who are now<br>scheduled for lay-off on a specific date. The COPS Office will only consider a modification request after an agency<br>has made final, approved budget and/or personnel decisions. If approved, COPS hiring grant funds may only be<br>applied to the salary and benefits of officers following the scheduled lay-off date. |                                                                                                    |  |  |  |  |  |  |  |
| below). Please contact the Legal Division at 202.514.3750(2) if you have an<br>please see <u>COPS Hiring Program Modification FAQ's</u> ,                                                                                                    | y questions. For frequently asked questions,                                                                       |  |  |  |  |  |  |  |
| 1. Agency Name:                                                                                                    | Androrage Police Department                                                                                        |  |  |  |  |  |  |  |
| 2. Agency ORI:                                                                                                    | 4600101                                                                                                    |  |  |  |  |  |  |  |
| 3. Agency Law Enforcement Executive:                                                                                                    | Hew Hart                                                                                                    |  |  |  |  |  |  |  |
| 4. Name of Person Completing Form:                                                                                                    | Although Mich and                                                                                                  |  |  |  |  |  |  |  |
| 5. Agency Contact Phone Number:                                                                                                    | 8077868000                                                                                                    |  |  |  |  |  |  |  |
| 6. Agency Contact Fax:                                                                                                    | 8077858819                                                                                                    |  |  |  |  |  |  |  |
| 7. Total Number of COPS Positions Awarded:                                                                                                    | 2                                                                                                    |  |  |  |  |  |  |  |
| 8. Total Number of Positions to be Modified into this Rehiring Category:                                                                                                    |                                                                                                    |  |  |  |  |  |  |  |
| 9. Category where these Modified Positions were Originally Awarded:                                                                                                    |                                                                                                    |  |  |  |  |  |  |  |
| New Hires (# of positions to be modified)                                                                                                    |                                                                                                    |  |  |  |  |  |  |  |
| Rehires laid off prior to application (# of positions to be modified)                                                                                                    |                                                                                                    |  |  |  |  |  |  |  |
| 10. Date(s) of Post-Application Lay-offs(s):                                                                                                    |                                                                                                    |  |  |  |  |  |  |  |
|                                                                                                    |                                                                                                    |  |  |  |  |  |  |  |
| Supporting Documentation                                                                                                    |                                                                                                    |  |  |  |  |  |  |  |
| Grantees must submit documentation showing the specific date(                                                                                                    | (s) of the lay-off(s).                                                                                             |  |  |  |  |  |  |  |
| Grantees must submit documentation showing the reasons(s) for<br>only be approved if the lay-offs occured or will occur for reasons unre<br>Examples of supporting documentation follow, please check all that appl                                                                                                    | r the lay-offs (a modification request will<br>elated to the receipt of COPS funding).<br>ly:                      |  |  |  |  |  |  |  |
| Council or Departmental Meetings                                                                                                    |                                                                                                    |  |  |  |  |  |  |  |
| Agency memoranda, notices, orders or other official documer                                                                                                    | nts                                                                                                    |  |  |  |  |  |  |  |
| Notices provided to the individual officers regarding their lay-of                                                                                                    | ffs                                                                                                    |  |  |  |  |  |  |  |
| Documents ordering agency lay-offs or related budget cuts                                                                                                    | dmonto                                                                                                    |  |  |  |  |  |  |  |
| Other:                                                                                                    | innents                                                                                                    |  |  |  |  |  |  |  |
| Required Certifications (Signature below acknowledges agreement with                                                                                                    | each Certification):                                                                                               |  |  |  |  |  |  |  |
| My agency certifies that the officers we wish to move into catego<br>Application were officially laid off and/or are now scheduled for lay-off<br>financial reasons unrelated to the receipt of COPS funding and there<br>absence of the grant.                                                                                                    | ny Rehiring Officers Laid Off Post<br>f on a specific date as the result of<br>fore would have occured even in the |  |  |  |  |  |  |  |
| My agency will use COPS hiring funds to rehire the laid off officer date;                                                                                                    | rs only on or after the scheduled lay-off                                                                          |  |  |  |  |  |  |  |
| My agency recognizes that the COPS hiring funding is based on<br>package and that any additional costs beyond entry-level for rehired<br>other sources of funding.                                                                                                    | our entry-level salary and benefit<br>officers are our responsibility to pay with                                  |  |  |  |  |  |  |  |
|                                                                                                    |                                                                                                    |  |  |  |  |  |  |  |
| Law Enforcement Executive Signature:                                                                                                    | Date<br>06/03/2016                                                                                                 |  |  |  |  |  |  |  |

The user must fill out questions 8, 9, and 10 accurately and clarify if sworn officers were laid off prior to the application submittal or if sworn officers were expected to be laid off at the time of the application submittal.

The *Supporting Documentation* section identifies the proper documents the user needs to include to validate the modification request and support the re-categorization. The COPS Office will consider the request only if the user verifies that the layoffs occurred after the agency submitted its initial grant application and that the agency intends to use the funds to rehire the laid off officers.

Note: The user should understand that the agency must (1) rehire the officers on or after the official grant award start date, (2) maintain documentation showing the dates the sworn officers were laid off or rehired, and (3) comply with the nonsupplanting requirements described in detail in the Grant Owner's Manual.

Last, the LE/GE must provide an e-signature at the bottom of the page with the current, accurate date that the modification request is completed.

Note: The e-signature must be that of the GE/FO because this name will be used for all official award and grant management documents, which only the GE/FO must sign; thus, the signatures must match exactly.

After completing the form, the user clicks **Next** and proceeds to step 3D.

# **Step 3D.** After the *Budget Summary* modification page opens (figure 3d), the user selects the **Modify** button located beside each of the *Budget Summary* line items to make modifications (see steps 4–11D).

Figure 3d. Budget Summary modification page

| Grant Numb <u>er</u>    | Program Type                       | Intital Award Date                                             | Last Modified Da | ite Grant End Date | e Status |
|-------------------------|------------------------------------|----------------------------------------------------------------|------------------|--------------------|----------|
|                         | CSPP                               | 7/8/2012                                                       | 2/7/2013         | 7/8/2013           | $\odot$  |
| BUDGET SUMMARY          |                                    |                                                                |                  |                    |          |
| Budget Category         |                                    |                                                                | Category Total   |                    |          |
| A. Sworn Officer Posit  | ions:                              |                                                                | \$847,693.00     | An a local         |          |
| Sworn Officer Fring     | e Benefits:                        |                                                                | \$805,903.00     | Modify             |          |
| B. Civilian / Non-Sworn | Officer Positions:                 |                                                                | \$480,000.00     |                    |          |
| Civilian / Non-Sworn    | Officer Fringe Benefits            |                                                                | \$111,332.00     | Modify             |          |
| C. Equipment / Technol  | ogy:                               |                                                                | \$253.03         | Modify             |          |
| D. Supplies:            |                                    |                                                                | \$629.65         | Modify             |          |
| E. Travel Training:     |                                    |                                                                | \$134.00         | Modify             |          |
| F. Contracts Consultan  | ts:                                |                                                                | \$276.00         | Modify             |          |
| G. Other Costs:         |                                    |                                                                | \$290.37         | Modify             |          |
| H. Indirect Costs:      |                                    |                                                                | \$122.45         | Modify             |          |
|                         |                                    | Total Project Amount:                                          | \$2,246,357.50   |                    |          |
|                         | Tot<br>(Total Projected Amount X F | al Federal Share Amount:<br>ederal Share Percentage Allowance) | \$1,684,768.13   |                    |          |
|                         | T                                  | otal Local Share Amount:                                       | \$561,589.38     | -                  |          |

**Step 4D.** When the user selects the **Modify** button displayed beside budget category item **A** on the **Budget Summary** modifications page (figure 3d), the system displays the **Sworn Officer Positions / Fringe Benefits** modifications page (figure 4d on page 18).

Figure 4d. Budget A. Sworn Officer Positions / Fringe Benefits modifications page

| GRANT MANAGEMENT :                                                                                                    | > GRANT DE       | TAILS > BU                          | DGET SUM                         | MARY                               |                                   |                                        | HELP ?                        |  |  |
|----------------------------------------------------------------------------------------------------|------------------|-------------------------------------|----------------------------------|------------------------------------|-----------------------------------|----------------------------------------|-------------------------------|--|--|
| DETAILO                                                                                                    |                  |                                     |                                  |                                    |                                   | ſ                                      | User                          |  |  |
| Grant Number Br                                                                                                    | ogram Type       | Intital Awa                         | rd Date                          | Last Modifie                       | ed Date                           | Frant End Date                         | Status                        |  |  |
| Grant Number Ph                                                                                                    |                  | 40/40/5                             |                                  |                                    |                                   |                                        | Giartus                       |  |  |
| The second second secon | CHP              | 10/13/2                             | 016                              | 10/31/20                           | 016                               | 10/14/2019                             | $\bigcirc$                    |  |  |
| BUDGET SUMMARY                                                                                                    |                  |                                     |                                  |                                    |                                   |                                        |                               |  |  |
| Budget Category                                                                                                    |                  |                                     |                                  | Category                           | Total                             |                                        |                               |  |  |
| A. Sw orn Officer Positions:                                                                                                    |                  |                                     |                                  | \$539,305                          | i.95                              |                                        |                               |  |  |
| Fringe Benefits:                                                                                                    |                  |                                     |                                  | \$412,177                          | .20                               |                                        |                               |  |  |
|                                                                                                    |                  |                                     |                                  |                                    |                                   |                                        |                               |  |  |
| Base Salary Information:                                                                                                    | itions/Salary    | Voar 1 Salar                        |                                  | Voar 2 Sala                        | 24                                | Voar 2 Salary                          |                               |  |  |
|                                                                                                    |                  | Enter the currer                    | <b>r</b><br>It first year        | Enter the curre                    | nt second year                    | Enter the current                      | third year                    |  |  |
|                                                                                                    |                  | Modify level ba<br>the swom of fice | se salary for<br>er position     | Modify level b<br>the sworn of fic | ase salary for<br>er position     | Modify level base<br>the sworn officer | e salary for<br>position      |  |  |
|                                                                                                    |                  | 3355                                | 50.4                             | 3589                               | 98.93                             | 38411                                  | .86                           |  |  |
|                                                                                                    |                  | Vec V                               | Does the base                    | No. X                              | Does the base                     |                                        | es the base                   |  |  |
|                                                                                                    |                  | res 🗸                               | alary include<br>/acation.costs? | NO V                               | salary include<br>Vacation costs? | sa<br>Va                               | lary include<br>cation costs? |  |  |
|                                                                                                    |                  | s                                   | Select Yes or No.                |                                    | Select Yes or No.                 | Se                                     | lect Y es or No.              |  |  |
|                                                                                                    |                  | No 🗸                                | oes the base<br>alary include    | Yes 🗸                              | Does the base<br>salary include   | No 🗸 🖓                                 | es the base<br>lary include   |  |  |
|                                                                                                    |                  | 5                                   | osts? Select                     |                                    | Sick Leave<br>costs? Select       | Sic                                    | k Leave<br>sts? Select        |  |  |
|                                                                                                    |                  | `                                   | res or No.                       |                                    | Yes or No.                        | Ye                                     | s or No.                      |  |  |
|                                                                                                    |                  |                                     |                                  |                                    |                                   |                                        |                               |  |  |
|                                                                                                    |                  |                                     |                                  | Canc                               | ei Save                           | To Budget S                            | ummary                        |  |  |
| Modify: Sworn Officer Pos                                                                                                    | itions/Fringe B  | enefits                             |                                  | 1                                  |                                   |                                        |                               |  |  |
| A. Fringe Benefits Informat                                                                                                    | ion:             | Year 1 Fring                        | ge Benefits                      | Year 2 Frin                        | ge Benefits                       | Year 3 Fringe                          | Benefits                      |  |  |
| Social Security                                                                                                    |                  | \$ Cost                             | % of Base                        | \$ Cost                            | % of Base                         | \$ Cost                                | % of Base                     |  |  |
| Exempt 26.2%                                                                                                    | Fixed Rate       | 2080.12                             | 6.2                              | 2225.73                            | 6.2                               | 2381.54                                | 6.2                           |  |  |
| Medicare                                                                                                    |                  |                                     |                                  |                                    |                                   |                                        |                               |  |  |
| Exempt 🗸 1.45%                                                                                                    | Fixed Rate       | 486.48                              | 1.45                             | 520.53                             | 1.45                              | 556.97                                 | 1.45                          |  |  |
| Health Insurance                                                                                                    |                  |                                     |                                  |                                    |                                   |                                        |                               |  |  |
| <ul> <li>Family</li> </ul>                                                                                                    | Individual       | 13991.04                            | 41.7                             | 15390.14                           | 42.87                             | 16929.15                               | 44.07                         |  |  |
|                                                                                                    | _                | 101.00                              |                                  | 100.01                             |                                   | 111.00                                 |                               |  |  |
| Life Insurance                                                                                                    | Hixed Rate       | 101.20                              | 0.5                              | 100.34                             | 0.5                               | 111.00                                 | 0.29                          |  |  |
|                                                                                                    | 20               | 0.00                                | 0                                | 1290 72                            | 2.05                              | 1477 29                                | 2.95                          |  |  |
| vacation Annual Hours:                                                                                                    | 80               | 0.00                                | 0                                | 1360.73                            | 3.65                              | 1477.30                                | 3.65                          |  |  |
| Siele Lance Americal Hermon                                                                                                    | 80               | 1290.4                              | 3.95                             | 0.00                               | 0                                 | 1477 38                                | 3.95                          |  |  |
| SICK Leave Annual Hours:                                                                                                    | 00               | 1290.4                              | 3.65                             | 0.00                               | 0                                 | 1477.30                                | 3.65                          |  |  |
| P-4in4                                                                                                    | C Eved Pate      | 0                                   | 0                                | 0                                  | 0                                 | 0                                      |                               |  |  |
| Retirement                                                                                                    | Hixed Rate       | 0                                   | U                                | 0                                  | 0                                 | 0                                      | U                             |  |  |
|                                                                                                    |                  |                                     |                                  |                                    |                                   |                                        |                               |  |  |
| Work Compose the                                                                                                    | 🖌 Exempt         | 0                                   | 0                                | 0                                  | 0                                 | 0                                      | 0                             |  |  |
| work compensation                                                                                                    | Fixed Rate       | 0                                   | 0                                | 0                                  | Ū                                 | 0                                      | U                             |  |  |
|                                                                                                    |                  |                                     |                                  |                                    |                                   |                                        |                               |  |  |
| Un-employment Insurance                                                                                                    | Exempt           | 0                                   | 0                                | 0                                  | 0                                 | 0                                      | 0                             |  |  |
|                                                                                                    |                  |                                     |                                  |                                    |                                   |                                        |                               |  |  |
| Other                                                                                                    |                  | 1677.52                             | 5                                | 1795.04                            | 5                                 | 1920.88                                | 5                             |  |  |
| Holiday Pay                                                                                                    | •                |                                     |                                  |                                    |                                   |                                        |                               |  |  |
| Other Ctate Funded D                                                                                                    | rom ont f        | 5143.28                             | 15.33                            | 5503.31                            | 15.33                             | 5888.54                                | 15.33                         |  |  |
| State Funded Reti                                                                                                    | rement t         | L                                   |                                  |                                    |                                   | L                                      |                               |  |  |
| Other Select One                                                                                                    |                  | 0                                   | 0                                | 0                                  | 0                                 | 0                                      | 0                             |  |  |
| Select One                                                                                                    |                  |                                     |                                  |                                    |                                   |                                        |                               |  |  |
| Benefits Su                                                                                                    | btotal Per Year  | \$24,7                              | 70.12                            | \$26,                              | 921.82                            | \$30,74                                | 3.50                          |  |  |
| Total Year Sa                                                                                                    | lary & benefits  | \$5.9.3                             | 20.52                            | \$62                               | 320.75                            | \$60.15                                | 5 36                          |  |  |
|                                                                                                    | (1 Position)     | φυθ, 3                              | 20.02                            | φ02,0                              | 520.75                            | φ <del>09</del> ,15                    | 0.00                          |  |  |
| Total Salary                                                                                                    | & Benefits for ` | /ears 1.2.3 (/                      | Position) \$                     | 190,296.63                         | <b>x</b> 5                        | = \$95                                 | 1,483.15                      |  |  |
|                                                                                                    |                  |                                     |                                  | -                                  |                                   |                                        |                               |  |  |
|                                                                                                    |                  |                                     |                                  | Canc                               | el Sava                           | To Budget S                            | ummary                        |  |  |

After entering all modifications in the appropriate fields, the user then selects the **Save to Budget Summary** button. The system saves the updated data and returns the user to the Budget Summary modifications page (figure 3d).

Step 5D. When the user selects the Modify button displayed beside budget category item B on the Budget Summary modifications page (figure 3d), the system displays the Non-Sworn Officer Positions modifications page (figure 5d).

Figure 5d. Budget B. Non-Sworn Officer Positions modifications page

| GRANTS MANAGEMENT                                                                                                    |                                                                                                    |                                                                |                                                    |                                                                                                    |                                                                              |                                                                                             | HELP ?                                                                                                    |
|----------------------------------------------------------------------------------------------------|----------------------------------------------------------------------------------------------------|----------------------------------------------------------------|----------------------------------------------------|----------------------------------------------------------------------------------------------------|------------------------------------------------------------------------------|---------------------------------------------------------------------------------------------|----------------------------------------------------------------------------------------------------|
|                                                                                                    |                                                                                                    |                                                                |                                                    |                                                                                                    |                                                                              |                                                                                             | User                                                                                                    |
| Grant Number Prog                                                                                                    | ram Type .                                                                                                    | Intital Award                                                  | Date                                               | Last Modifie                                                                                                    | d Date                                                                       | Frant End Date                                                                              | Status                                                                                                    |
| orant Namber 110g                                                                                                    |                                                                                                    | 10/13/201                                                      | 6                                                  | 10/13/20                                                                                                    | 16                                                                           | 12/31/2018                                                                                  |                                                                                                    |
|                                                                                                    |                                                                                                    |                                                                | -                                                  |                                                                                                    |                                                                              |                                                                                             |                                                                                                    |
| BUDGET SUMMARY                                                                                                    |                                                                                                    |                                                                |                                                    |                                                                                                    |                                                                              | _                                                                                           |                                                                                                    |
| Budget Category                                                                                                    |                                                                                                    |                                                                |                                                    | Category Tot                                                                                                    | al<br>59                                                                     |                                                                                             |                                                                                                    |
| Fringe Benefits:                                                                                                    |                                                                                                    |                                                                |                                                    | \$31, 157, 690.                                                                                                    | .00                                                                          |                                                                                             |                                                                                                    |
| -                                                                                                    |                                                                                                    |                                                                |                                                    | ,                                                                                                    |                                                                              |                                                                                             |                                                                                                    |
| Modify: Non-Sworn Officer P                                                                                                    | ositions/Sala                                                                                                    | y                                                              |                                                    |                                                                                                    |                                                                              |                                                                                             |                                                                                                    |
| B. Base Salary Information:                                                                                                    |                                                                                                    | Year 1 Salary                                                  |                                                    | Year 2 Salar                                                                                                    | у                                                                            | Year 3 Salary                                                                               |                                                                                                    |
| Position Title:                                                                                                    |                                                                                                    | Enter the current fin<br>Modify level base s                   | styear<br>alary for                                | Enter the curren<br>Modify level ba                                                                                                    | t second year<br>se salary for                                               | Enter the current<br>Modify level base<br>the non sworp off                                 | third year<br>salary for                                                                                          |
| Associate Director                                                                                                    |                                                                                                    | ine non-sworn office                                           | 51 position                                        | une non-swonr o                                                                                                    | nicer position                                                               | the non-swom on                                                                             | icer position                                                                                                    |
|                                                                                                    |                                                                                                    | 103168                                                         | 3                                                  | 10626                                                                                                    | 3.039                                                                        | 0                                                                                           |                                                                                                    |
| Description:                                                                                                    |                                                                                                    | X 100 %                                                        | of Time<br>Project                                 | X 100                                                                                                    | % of Time                                                                    | x 0                                                                                         | 6 of Time                                                                                                    |
| Jason Stamps,<br>Associate Director                                                                                                    | ~                                                                                                    |                                                                | i loject                                           |                                                                                                    | on roject                                                                    |                                                                                             | an rojaci                                                                                                    |
| will be a member of                                                                                                    | ~                                                                                                    | 103,168.                                                       | 00                                                 | 106,2                                                                                                    | 63.04                                                                        | 0                                                                                           |                                                                                                    |
|                                                                                                    |                                                                                                    | No V Does                                                      | the base                                           | No V                                                                                                    | Does the base                                                                | No V Do                                                                                     | es the base                                                                                                    |
|                                                                                                    |                                                                                                    | Vac a<br>Selec                                                 | ition costs?<br>at Yes or No.                      | s                                                                                                    | /acation costs?<br>Select Yes or No.                                         | Va<br>Se                                                                                    | cation costs?<br>lect Y es or No.                                                                                 |
|                                                                                                    |                                                                                                    | No V Does                                                      | s the base                                         | No V                                                                                                    | Does the base                                                                | No V Do                                                                                     | es the base                                                                                                    |
|                                                                                                    |                                                                                                    | salar<br>Sick                                                  | y include<br>Leave                                 | s s                                                                                                    | salary include<br>Sick Leave                                                 | sal<br>Sic                                                                                  | lary include<br>k Leave                                                                                           |
|                                                                                                    |                                                                                                    | Yes                                                            | or No.                                             | c<br>N                                                                                                    | res or No.                                                                   | Ye                                                                                          | s or No.                                                                                                    |
|                                                                                                    |                                                                                                    |                                                                |                                                    | Cance                                                                                                    | a Save                                                                       | To Budget S                                                                                 | ummary                                                                                                    |
|                                                                                                    |                                                                                                    |                                                                |                                                    |                                                                                                    |                                                                              |                                                                                             |                                                                                                    |
| Modify: Non-Sworn Officer P<br>B Fringe Benefits Informatio                                                                                                    | ositions/Fring                                                                                                    | je Benefits<br>Veer 1 Fringe F                                 | Bonofite                                           | Vear 2 Fring                                                                                                    | 10 Bonofite                                                                  | Year 3 Fringe                                                                               | Bonefite                                                                                                    |
| Social Security                                                                                                    |                                                                                                    | Cost                                                           | % of Base                                          | Cost                                                                                                    | % of Base                                                                    | Cost                                                                                        | % of Base                                                                                                    |
| ✓ Exempt 6.2%                                                                                                    | Fixed Rate                                                                                                    | 0                                                              | 0                                                  | 0                                                                                                    | 0                                                                            | 0                                                                                           | 0                                                                                                    |
| Medicare                                                                                                    |                                                                                                    |                                                                |                                                    |                                                                                                    |                                                                              |                                                                                             |                                                                                                    |
| Exempt 🗹 1.45%                                                                                                    | Fixed Rate                                                                                                    | 29.92                                                          | 0.03                                               | 154.08                                                                                                    | 0.14                                                                         | 0                                                                                           | 0                                                                                                    |
| Health Insurance                                                                                                    | 🗌 la di vidu al                                                                                                    | 521                                                            | 0.51                                               | 2693 14                                                                                                    | 2.52                                                                         | 0                                                                                           | 0                                                                                                    |
|                                                                                                    |                                                                                                    | 521                                                            | 0.01                                               | 2000.14                                                                                                    | 2.02                                                                         |                                                                                             | v                                                                                                    |
| Life Insurance                                                                                                    | Fixed Rate                                                                                                    | 0                                                              | 0                                                  | 0                                                                                                    | 0                                                                            | 0                                                                                           | 0                                                                                                    |
|                                                                                                    |                                                                                                    |                                                                |                                                    |                                                                                                    |                                                                              |                                                                                             |                                                                                                    |
| Vacation Annual Hours:                                                                                                    | 192                                                                                                    | •                                                              | 0                                                  |                                                                                                    |                                                                              |                                                                                             |                                                                                                    |
|                                                                                                    |                                                                                                    | 0                                                              | 0                                                  | 0                                                                                                    | 0                                                                            | 0                                                                                           | 0                                                                                                    |
|                                                                                                    | 4.5                                                                                                    | 0                                                              | 0                                                  | 0                                                                                                    | 0                                                                            | 0                                                                                           | 0                                                                                                    |
| Sick Leave Annual Hours:                                                                                                    | 192                                                                                                    | 0                                                              | 0                                                  | 0                                                                                                    | 0                                                                            | 0                                                                                           | 0                                                                                                    |
| Sick Leave Annual Hours:<br>Retirement                                                                                                    | 192                                                                                                    | 0                                                              | 0                                                  | 0                                                                                                    | 0                                                                            | 0                                                                                           | 0                                                                                                    |
| Sick Leave Annual Hours:<br>Retirement                                                                                                    | 192                                                                                                    | 0                                                              | 0                                                  | 0<br>0<br>1348.48                                                                                                    | 0                                                                            | 0                                                                                           | 0                                                                                                    |
| Sick Leave Annual Hours:<br>Retirement<br>Work Compensation                                                                                                    | 192 Fixed Rate                                                                                                    | 0                                                              | 0                                                  | 0<br>0<br>1348.48<br>1.06                                                                                                    | 0                                                                            | 0                                                                                           | 0                                                                                                    |
| Sick Leave Annual Hours:<br>Retirement<br>Work Compensation                                                                                                    | 192 Fixed Rate Exempt Fixed Rate                                                                                                    | 0 261.84 0.21                                                  | 0                                                  | 0<br>0<br>1348.48<br>1.06                                                                                                    | 0                                                                            | 0<br>0<br>0                                                                                 | 0<br>0<br>0                                                                                                    |
| Sick Leave Annual Hours:<br>Retirement<br>Work Compensation<br>Un-employment Insurance                                                                              | 192 Fixed Rate Exempt Fixed Rate Exempt Exempt Exempt                                                                                                    | 0<br>261.84<br>0.21<br>17.13                                   | 0.25                                               | 0<br>0<br>1348.48<br>1.06<br>88.2                                                                                                    | 0<br>0<br>1.27<br>0<br>0.08                                                  | 0<br>0<br>0<br>0                                                                            | 0                                                                                                    |
| Sick Leave Annual Hours:<br>Retirement<br>Work Compensation<br>Un-employment Insurance                                                                              | 192 Fixed Rate Exempt Fixed Rate Exempt Fixed Rate                                                                                                    | 0<br>261.84<br>0.21<br>17.13                                   | 0 0.25 0 0.02                                      | 0<br>0<br>1348.48<br>1.06<br>88.2                                                                                                    | 0<br>0<br>1.27<br>0<br>0.08                                                  | 0<br>0<br>0<br>0                                                                            | 0<br>0<br>0<br>0                                                                                                  |
| Sick Leave Annual Hours:<br>Retirement<br>Work Compensation<br>Un-employment Insurance<br>Other Select One                                                          | 192  Fixed Rate  Exempt Fixed Rate  Fixed Rate                                                                                                    | 0<br>281.84<br>0.21<br>17.13                                   | 0<br>0.25<br>0<br>0.02                             | 0<br>0<br>1348.48<br>1.06<br>88.2                                                                                                    | 0<br>1.27<br>0<br>0.08                                                       | 0<br>0<br>0<br>0<br>0                                                                       | 0       0       0       0       0       0       0       0                                                         |
| Sick Leave Annual Hours:<br>Retirement<br>Work Compensation<br>Un-employment Insurance<br>Other Select One                                                          | 192  Fixed Rate  Exempt  Kempt  Kempt | 0<br>261.84<br>0.21<br>17.13                                   | 0<br>0.25<br>0<br>0.02                             | 0<br>0<br>1348.48<br>1.06<br>88.2<br>0                                                                                                    | 0<br>1.27<br>0<br>0.08                                                       | 0<br>0<br>0<br>0<br>0                                                                       | 0       0       0       0       0       0       0                                                                 |
| Sick Leave Annual Hours:<br>Retirement<br>Work Compensation<br>Un-employment Insurance<br>Other Select One                                                          | 192  Arxed Rate  Bxempt  Rxed Rate  Rxempt  Fxed Rate  v                                                                                                    | 0<br>261.84<br>0.21<br>17.13<br>0<br>0                         | 0<br>0.25<br>0<br>0.02<br>0                        | 0<br>0<br>1348.48<br>1.06<br>88.2<br>0<br>0<br>0                                                                                                   | 0<br>1.27<br>0<br>0.08<br>0<br>0<br>0<br>0                                   | 0<br>0<br>0<br>0<br>0                                                                       | 0       0       0       0       0       0       0       0       0       0       0                                 |
| Sick Leave Annual Hours:<br>Retirement<br>Work Compensation<br>Un-employment Insurance<br>Other Select One                                                          | 192       Fixed Rate       Exempt       Fixed Rate       Exempt       Rixed Rate       •       •       •       •       •                                                                                                    | 0<br>261.84<br>0.21<br>17.13<br>0                              | 0<br>0.25<br>0<br>0.02<br>0<br>0                   | 0<br>0<br>1348.48<br>1.06<br>88.2<br>0<br>0<br>0                                                                                                   | 0<br>1.27<br>0<br>0.08<br>0<br>0<br>0<br>0                                   | 0<br>0<br>0<br>0<br>0<br>0                                                                  | 0       0       0       0       0       0       0       0       0                                                 |
| Sick Leave Annual Hours:<br>Retirement<br>Work Compensation<br>Un-employment Insurance<br>Other Select One<br>Other Select One                                      | 192                                                                                                    | 0<br>261.84<br>0.21<br>17.13<br>0<br>0                         | 0<br>0.25<br>0<br>0.02<br>0<br>0                   | 0<br>0<br>1348.48<br>1.06<br>88.2<br>0<br>0<br>0<br>0                                                                                              | 0       0       1.27       0       0.08       0       0       0       0      | 0<br>0<br>0<br>0<br>0<br>0<br>0                                                             | 0       0       0       0       0       0       0       0       0       0       0       0       0       0       0 |
| Sick Leave Annual Hours:<br>Retirement<br>Work Compensation<br>Un-employment Insurance<br>Other Select One<br>Other Select One<br>Other Select One<br>Benefits Subt | 192<br>Fixed Rate<br>Rixed Rate<br>Rixed Rate<br>Rixed Rate<br>V<br>V<br>V<br>V<br>Otal Per Year<br>(1 Position)                                                                                                    | 0<br>261.84<br>0.21<br>17.13<br>0<br>0<br>0<br>\$830.1         | 0<br>0.25<br>0<br>0.02<br>0<br>0<br>0              | 0<br>0<br>1348.48<br>1.06<br>88.2<br>0<br>0<br>0<br>0<br>\$4.2'                                                                                    | 0<br>1.27<br>0<br>0.08<br>0<br>0<br>0<br>0<br>74.96                          | 0<br>0<br>0<br>0<br>0<br>0<br>0<br>0<br>0<br>0<br>0<br>0<br>0                               | 0       0       0       0       0       0       0       0       0       0       0       0       0       0         |
| Sick Leave Annual Hours:<br>Retirement<br>Work Compensation<br>Un-employment Insurance<br>Other Select One<br>Other Select One<br>Other Select One<br>Benefits Subt | 192 Pixed Rate Pixed Rate Pixed R | 0<br>261.84<br>0.21<br>17.13<br>0<br>0<br>\$830.1<br>\$103.998 | 0<br>0.25<br>0<br>0.02<br>0<br>0<br>0              | 0<br>0<br>1348,48<br>1.06<br>88.2<br>0<br>0<br>0<br>0<br>54,2<br>\$110,0<br>0                                                                      | 0<br>0<br>1.27<br>0<br>0.08<br>0<br>0<br>0<br>0<br>0<br>74.96<br>538.00      | 0<br>0<br>0<br>0<br>0<br>0<br>0<br>0<br>0<br>0<br>0<br>0<br>0<br>0<br>0<br>0<br>0<br>0<br>0 | 0       0       0       0       0       0       0       0                                                         |
| Sick Leave Annual Hours:<br>Retirement<br>Work Compensation<br>Un-employment Insurance<br>Other Select One<br>Other Select One<br>Other Select One<br>Benefits Subt | 192 Prived Rate Prived Rate Pr | 0<br>261.84<br>0.21<br>17.13<br>0<br>0<br>\$830.1<br>\$103,995 | 0<br>0.25<br>0<br>0.02<br>0<br>0<br>0<br>0<br>3.10 | 0<br>0<br>1348.48<br>1.06<br>88.2<br>0<br>0<br>0<br>0<br>54.2<br>\$110,4<br>52.40<br>0<br>0<br>0<br>0<br>0<br>0<br>0<br>0<br>0<br>0<br>0<br>0<br>0 | 0<br>0<br>1.27<br>0<br>0.08<br>0<br>0<br>0<br>0<br>0<br>0<br>74.96<br>538.00 | 0<br>0<br>0<br>0<br>0<br>0<br>0<br>0<br>0<br>0<br>0<br>0<br>0<br>0<br>0<br>0<br>0<br>0<br>0 | 0       0       0       0       0       0       0       0       0       0       0       0       0       0         |

Users can add or delete positions by using the plus or minus icons located beside the *Position Title* dropdown box. After entering all modifications in the appropriate fields, the user then selects the **Save to Budget Summary** button. The system saves the updated data and returns the user to the *Budget Summary* modifications page (figure 3d).

**Step 6D.** When the user selects the **Modify** button displayed beside budget category item **C** on the **Budget Summary** modifications page (figure 3d), the system displays the **Equipment/Technology** modifications page (figure 6d).

| Figure 6d. | Equipment/ | <b>Technology</b> | modifications | page |
|------------|------------|-------------------|---------------|------|
|------------|------------|-------------------|---------------|------|

| GRANTS MANAGEMENT           | )<br>I         |                               |                           | HELP ?                |
|-----------------------------|----------------|-------------------------------|---------------------------|-----------------------|
| DETAILS                     |                |                               |                           | User<br>Guide         |
| Grant Number Pr             | ogram Type     | Intital Award Date            | Last Modified Date        | Grant End Date Status |
| an constant                 | CSPP           | 7/29/2011                     | 8/15/2011                 | 7/31/2013             |
| BUDGET SUMMARY              |                |                               |                           |                       |
| Budget Category             |                |                               | Category Total            |                       |
| C. Equipment / Technology:  |                |                               | \$71,886.28               |                       |
| Modify: Equipment Techn     | ology          |                               |                           | $\frown$              |
| Item Name                   | C<br>(#Iter    | omputation<br>ms * Unit Cost) | Per Item SubTotal         | Add New               |
| 4x4 Truck description:      |                |                               |                           |                       |
| 4x4 Truck                   | 1 3            | K \$45,715.00                 | \$45,715.00               | Edit Delete           |
| Cellebrite UFED description | <u>n:</u>      |                               | - 1.<br>                  |                       |
| Cellebrite UFED             | 1 3            | K \$3,999.00                  | \$3,999.00                | Edit Delete           |
| Cellphone Forensic Device   | e description: | T                             |                           |                       |
| Cellphone Forensic Device   | e 1 3          | K \$2,495.00                  | \$2 <mark>,4</mark> 95.00 | Edit Delete           |
| Digital Camera and Zoom     | Lens descript  | ion:                          |                           |                       |
| Digital Camera and Zoom     | Ler 2 3        | \$2,675.64                    | \$5,351.28                | Edit Delete           |
| Gold GPRS Package desc      | ription:       |                               |                           |                       |
| Gold GPRS Package           | 2 3            | K \$5,250.00                  | \$10,500.00               | Edit Delete           |
| Laptop description:         |                |                               |                           |                       |
| Laptop                      | 2 2            | X \$1,913.00                  | \$3,826.00                | Edit Delete           |
|                             |                |                               | Total:                    | \$71,886.28           |
|                             |                |                               |                           | T D J                 |
|                             |                |                               | Cancel                    | ave To Budget Summar  |

From the *Equipment/Technology* modifications page, the user can make three types of modifications:

- Add. To enter a new line item, the user selects Add New and fills in all appropriate fields. Some fields such as the item name are required; if the user leaves required fields incomplete, the system will display an error message.
- Edit. To edit an existing line item, the user selects Edit to make changes to the number of items or unit cost. The *Item Name* and *Description* fields cannot be edited once an item has been added. Once the user has made all edits, the user selects the Update button.
- **Delete.** To remove an item, the user selects **Delete**.

When the user has finished adding, editing, or deleting a line item, the user selects the **Save to Budget Summary** button. The system saves the updated data and returns the user to the **Budget Summary** modifications page (figure 3d).

## Step 7D.When the user selects the Modify button displayed beside budget category item D on the BudgetSummary modifications page (figure 3d), the system displays the Supplies modification page (figure 7d).

#### Figure 7d. Supplies modifications page

| DETAILS                                     |                                          |                              |                    | G                       | uide 🛡   |
|---------------------------------------------|------------------------------------------|------------------------------|--------------------|-------------------------|----------|
| Grant Number                                | Program Type                             | Intital Award Date           | Last Modified Date | Grant End Date          | Status   |
| der st. der states                          | CSPP                                     | 7/29/2011                    | 8/15/2011          | 7/31/2013               | $\Delta$ |
| BUDGET SUMMARY                              |                                          |                              |                    |                         |          |
| Budget Category                             |                                          |                              | Category Total     |                         |          |
| D. Supplies:                                |                                          |                              | \$49.00            |                         |          |
| Modify: Supplies                            |                                          |                              | Click descripti    | on field to view full d | escripto |
| Item Name                                   | Co<br>(#Iten                             | mputation<br>ns * Unit Cost) | Per Item SubTotal  | Add New                 |          |
| Photography Supplies<br>Speakers, Computer, | <u>description:</u><br>Camera, Lenses, T | ripod                        |                    | 2                       |          |
| Photography Supplies                        | 7                                        | X \$7.00                     | \$49.00            | Edit Delete             | 2        |
|                                             |                                          |                              | Total:             | \$49.00                 |          |

From the *Supplies* modifications page, the user can make three types of modifications:

- Add. To enter a new line item, the user selects Add New and fills in all appropriate fields. Some fields such as the item name are required; if the user leaves required fields incomplete, the system will display an error message.
- Edit. To edit an existing line item, the user selects Edit to make changes to the number of items or unit cost. The *Item Name* and *Description* fields cannot be edited once an item has been added. Once the user has made all edits, the user selects the Update button.
- **Delete.** To remove an item, the user selects **Delete**.

When the user has finished adding, editing, or deleting a line item, the user selects the **Save to Budget Summary** button. The system saves the updated data and returns the user to the **Budget Summary** modifications page (figure 3d).

Step 8D. When the user selects the Modify button displayed beside budget category item E on the Budget Summary modifications page (figure 3d), the system displays the Travel & Training modifications page (figure 8d).

| Grant Numbe                 | r Pro         | gram Type             | Intital Award Date      | Last M           | odified Date     | Grant End Dat | e Statu     |
|-----------------------------|---------------|-----------------------|-------------------------|------------------|------------------|---------------|-------------|
| -                           |               | CSPP                  | 7/8/2012                | 1/2              | 3/2013           | 7/8/2013      | $\odot$     |
| BUDGET SUMMAR               | Ŷ             |                       |                         |                  |                  |               |             |
| Budget Category             |               |                       |                         | Category         | y Total          |               |             |
| E. Travel & Training        |               |                       |                         | \$500.           | 00               |               |             |
| Event Title<br>Location     | # Of<br>Staff | Registration<br>Costs | Transportation<br>Costs | Lodging<br>Costs | PerDiem<br>Costs | SubTotal      | Add New     |
| 10.000 (0.000 (0.000)       | 10            | \$11.00               | \$12.00                 | \$13.00          | \$14.00          | \$500.00      | Edit Delete |
| Thanks                      |               |                       |                         |                  |                  |               |             |
| Thanks<br>Travel Descriptio | n             |                       |                         |                  |                  |               |             |

Figure 8d. Travel & Training modifications page

From the Travel & Training modifications page, the user can make three types of modifications:

- Add. To enter a new line item, the user selects Add New and fills in all appropriate fields. Some fields such as the item name are required; if the user leaves required fields incomplete, the system will display an error message.
- Edit. To edit an existing line item, the user selects Edit to make changes to the number of items or unit cost. The *Item Name* and *Description* fields cannot be edited once an item has been added. Once the user has made all edits, the user selects the Update button.
- **Delete.** To remove an item, the user selects **Delete**.

When the user has finished adding, editing, or deleting a line item, the user selects the **Save to Budget Summary** button. The system saves the updated data and returns the user to the **Budget Summary** modifications page (figure 3d).

**Step 9D.** When the user selects the **Modify** button displayed beside budget category item **F** on the **Budget Summary** modifications page (figure 3d), the system displays the **Contracts/Consultants** modifications page (figure 9d).

Figure 9d. Contracts/Consultants modifications page

| DETAILS<br>Grant Number Pro-<br>DOT<br>DUDGET SUMMARY<br>Sudget Category<br>Contracts / Consultants:<br>Modify: Contacts / Consultants:<br>Contracts / Consultants:<br>Testing Names descrip<br>This is a sample descri<br>Testing Names<br>2. Consultant Fees<br>Consultant Name/<br>Title<br>Consultant Fee descri<br>This is a sample descri                                                                                                    | ogram Type<br>HER-TECH<br>tants<br>Collapse all<br>Per Co<br>obtion:<br>iption of the | Intital Award D<br>6/30/2007<br>Intract SubTotal<br>Contract<br>\$7.00 | Date                            | Last Modified Date<br>9/1/2007<br>Category Total<br>\$114.00<br>Click descri<br>ntract SubTotal<br>\$7.00 | Grant End 8/29/20 ption field to vie   | User<br>Guide C<br>Date Status<br>13 $\bigcirc$<br>w full descriptor<br>Id New |
|----------------------------------------------------------------------------------------------------|---------------------------------------------------------------------------------------|------------------------------------------------------------------------|---------------------------------|----------------------------------------------------------------------------------------------------|----------------------------------------|--------------------------------------------------------------------------------|
| Grant Number Pri<br>OT<br>UDGET SUMMARY<br>udget Category<br>. Contracts / Consultants:<br>Contracts / Consultants: O<br>I. Contracts / Consultants: O<br>I. Contracts / Consultants: O<br>I. Contract Name<br>Testing Names descrip<br>This is a sample descri<br>Testing Names<br>2. Consultant Fees<br>Consultant Name/<br>Title                                                                                                    | ogram Type<br>HER-TECH<br>tants<br>Collapse all<br>Per Co<br>Dition:<br>iption of the | Intital Award D<br>6/30/2007<br>Intract SubTotal<br>Contract<br>\$7.00 | Date                            | Last Modified Date<br>9/1/2007<br>Category Total<br>\$114.00<br>Click descri<br>ntract SubTotal<br>\$7.00 | e Grant End 8/29/20 ption field to vie | Date Status 13                                                                 |
| UDGET SUMMARY<br>udget Category<br>. Contracts / Consultants:<br>Indify: Contacts / Consultants:<br>Contracts / Consultants:<br>1. Contracts<br>Contract Name<br>Testing Names descrip<br>This is a sample descrip<br>Testing Names<br>2. Consultant Fees<br>Consultant Name/<br>Title<br>Consultant Fee descri<br>This is a sample descri                                                                                                    | tants<br>Collapse all<br>Per Co<br>Dition:<br>iption of the                           | 6/30/2007<br>Intract SubTotal<br>Contract<br>\$7.00                    | Co                              | 9/1/2007<br>Category Total<br>\$114.00<br>Click descri<br>ntract SubTotal<br>\$7.00                       | 8/29/20                                | 13  w full descriptor  d New  Delete                                           |
| UDGET SUMMARY<br>udget Category<br>. Contracts / Consultants:<br>todify: Contacts / Consultants:<br>. Contracts / Consultants:<br>1. Contracts<br>Contract Name<br>Testing Names descript<br>This is a sample descript<br>Testing Names<br>2. Consultant Fees<br>Consultant Name/<br>Title<br>Consultant Fee descript<br>This is a sample descript<br>Consultant Fee descript<br>Consultant Fee descript<br>Consultant Consultant Consultant Consultant Consultant Cons | tants<br>Collapse all<br>Per Co<br>Dition:<br>iption of the                           | ntract SubTotal<br>Contract<br>\$7.00                                  | Co                              | Category Total<br>\$114.00<br>Click descri<br>ntract SubTotal<br>\$7.00                                   | iption field to vie                    | w full descriptor<br>Id New<br>: <u>Delete</u>                                 |
| udget Category<br>. Contracts / Consultants:<br>Iodify: Contacts / Consultants:<br>I . Contracts<br>Contracts<br>Contract Name<br>Testing Names<br>2. Consultant Fees<br>Consultant Name/<br>Title<br>Consultant Fee descri<br>This is a sample descri                                                                                                    | tants<br>Collapse all<br>Per Co<br>Dtion:<br>iption of the                            | ntract SubTotal<br>Contract<br>\$7.00                                  | (<br><br><br><br>               | Category Total<br>\$114.00<br>Click descri<br>ntract SubTotal<br>\$7.00                                   | iption field to vie                    | w full descriptor<br>Id New<br>: <u>Delete</u>                                 |
| Contracts / Consultants:<br>In Contracts / Consultants:<br>Contracts / Consultants:<br>Contract Name<br>Testing Names<br>Consultant Fees<br>Consultant Name/<br>Title<br>Consultant Fee descri<br>This is a sample descri<br>This is a sample descri                                                                                                    | tants<br>Collapse all<br>Per Co<br>Dition:<br>iption of the                           | ntract SubTotal<br>Contract<br>\$7.00                                  | Co<br>Co                        | \$114.00<br>Click descri<br>ntract SubTotal<br>\$7.00                                                     | iption field to vie                    | w full descriptor<br>Id <u>New</u><br>: <u>Delete</u>                          |
| Indify:       Contacts / Consultants:         1.       Contracts         Contract Name       Contract Name         Testing Names       Consultant Fees         2.       Consultant Name/<br>Title         Consultant Fee description       Consultant Fee description         Consultant Fee description       Consultant Fee description         Consultant Fee description       Consultant Fee description         Consultant Fee description       Consultant Fee description         Consultant Fee description       Consultant Fee description         Consultant Fee description       Consultant Fee description         Consultant Fee description       Consultant Fee description         Consultant Fee description       Consultant Fee description         Consultant Fee description       Consultant Fee description         Consultant Fee description       Consultant Fee description         Consultant Fee description       Consultant Fee description         Consultant Fee description       Consultant Fee description         Consultant Fees       Consultant Fee         Consultant Fees       Consultant Fee         Consultant Fees       Consultant Fee         Consultant Fees       Consultant Fee         Consultant Fees       Consultant Fee         Consu                                                                                                    | tants<br>Collapse all<br>Per Co<br>Dition:<br>iption of the                           | ntract SubTotal<br>Contract<br>\$7.00                                  | Co<br>Co                        | Click descri<br>ntract SubTotal<br>\$7.00                                                                 | iption field to vie<br><u>Ad</u>       | w full descriptor<br>Id New<br>Delete                                          |
| ontracts / Consultants: (<br>1. Contracts<br>Contract Name<br>Testing Names descrip<br>This is a sample descrip<br>Testing Names<br>2. Consultant Fees<br>Consultant Name/<br>Title<br>Consultant Fee descrip<br>This is a sample description                                                                                                    | Collapse all Per Co Dition: iption of the Co                                          | ntract SubTotal<br>Contract<br>\$7.00                                  | Co                              | ntract SubTotal<br>\$7.00                                                                                 | <u>Ad</u>                              | ld New                                                                         |
| 1. Contracts     Contract Name Testing Names descrip Testing Names 2. Consultant Fees Consultant Name/ Title Consultant Fee descri This is a sample descrip                                                                                                    | Per Co<br>otion:<br>iption of the                                                     | Contract SubTotal                                                      | Co<br>Co                        | ntract SubTotal<br>\$7.00                                                                                 | <u>Ad</u>                              | Id New                                                                         |
| Contract Name Testing Names descrip This is a sample descrip Testing Names 2. Consultant Fees Consultant Name/ Title Consultant Fee descri This is a sample description                                                                                                    | Per Co<br>otion:<br>iption of the                                                     | ntract SubTotal<br>Contract<br>\$7.00                                  | Co                              | ntract SubTotal<br>\$7.00                                                                                 | <u>Ad</u>                              | I <u>d New</u>                                                                 |
| Testing Names descrip<br>This is a sample descrip<br>Testing Names<br><sup>b</sup> 2. Consultant Fees<br>Consultant Name/<br>Title<br>Consultant Fee descri<br>This is a sample descri                                                                                                    | o <u>tion:</u><br>iption of the                                                       | Contract<br>\$7.00                                                     | c                               | \$7.00                                                                                                    | Edit                                   | Delete                                                                         |
| Testing Names 2. Consultant Fees Consultant Name/<br>Title Consultant Fee descri This is a sample descri                                                                                                    | C                                                                                     | \$7.00                                                                 | c                               | \$7.00                                                                                                    | Edit                                   | Delete                                                                         |
| 2. Consultant Fees<br>Consultant Name/<br>Title<br>Consultant Fee descri<br>This is a sample descri                                                                                                    | C                                                                                     |                                                                        | C                               |                                                                                                    |                                        |                                                                                |
| 2. Consultant Fees<br>Consultant Name/<br>Title<br>Consultant Fee descri<br>This is a sample descri                                                                                                    | C                                                                                     |                                                                        |                                 | ontracts SubTot                                                                                           | al: \$7.00                             |                                                                                |
| Consultant Name/<br>Title<br>Consultant Fee descri<br>This is a sample descr                                                                                                    | C                                                                                     |                                                                        |                                 |                                                                                                    |                                        |                                                                                |
| <u>Consultant Fee descri</u><br>This is a sample descr                                                                                                    |                                                                                       | omputation                                                             |                                 | Subtotal                                                                                                  | Ad                                     | ld New                                                                         |
| This is a sample descr                                                                                                    | ption:                                                                                |                                                                        |                                 |                                                                                                    |                                        |                                                                                |
| Complement From                                                                                                    | iption of Cor                                                                         | nsultant Fees.                                                         | 1                               | +70.00                                                                                                    | - D                                    | Duluk                                                                          |
| Consultant Fee                                                                                                    | 8 X                                                                                   | \$9.00                                                                 |                                 | \$72.00                                                                                                   | Edit                                   | Delete                                                                         |
|                                                                                                    |                                                                                       |                                                                        | Consult                         | ant Fees SubTot                                                                                           | al: \$72.00                            |                                                                                |
| 3. Consultant Travel                                                                                                    |                                                                                       |                                                                        |                                 |                                                                                                    |                                        |                                                                                |
| Consultant<br>Name/ Regist<br>Event Title                                                                                                    | ration Trai<br>sts                                                                    | nsportation Lo<br>Costs C                                              | dging<br>losts                  | PerDiem<br>Costs                                                                                          | SubTotal                               | Add New                                                                        |
| Travel description:<br>This is a sample descr                                                                                                    | iption of Cor                                                                         | nsultant Travel.                                                       |                                 |                                                                                                    |                                        |                                                                                |
| Travel \$7.                                                                                                    | .00                                                                                   | \$7.00 \$                                                              | 7.00                            | \$7.00                                                                                                    | \$28.00                                | Edit Delete                                                                    |
|                                                                                                    |                                                                                       | c                                                                      | Consultar                       | nt Travel SubTot                                                                                          | al: \$28.00                            |                                                                                |
| 4. Consultant Evnenes                                                                                                    | 15                                                                                    |                                                                        |                                 |                                                                                                    |                                        |                                                                                |
| Consultant Name/                                                                                                    |                                                                                       | Items                                                                  | Ext                             | oenses Subtotal                                                                                           | Ad                                     | ld New                                                                         |
| Title<br>Consultant Name des                                                                                                    | cription:                                                                             |                                                                        |                                 |                                                                                                    |                                        |                                                                                |
| This is a sample descr                                                                                                    | iption of Cor                                                                         | nsultant Expense                                                       | es.                             |                                                                                                    | 1                                      |                                                                                |
| Consultant Name                                                                                                    |                                                                                       | 7                                                                      |                                 | \$7.00                                                                                                    | Edit                                   | Delete                                                                         |
|                                                                                                    |                                                                                       | Consu                                                                  | Itant Exp                       | penses SubTotal                                                                                           | :\$ \$7.00                             |                                                                                |
|                                                                                                    |                                                                                       | Contra                                                                 | acts / Co<br>((<br>Consultant ] | Contracts + Consultant F<br>Fravel + Consultant Expe                                                      | L: \$114.00                            |                                                                                |
|                                                                                                    |                                                                                       |                                                                        |                                 | Cancel                                                                                                    | Save To Bude                           | net Summary                                                                    |

Users can expand the four sections of the *Contracts/Consultants* modifications page (*Contracts, Consultant Fees, Consultant Travel, and Consultant Expenses*) to show all four at the same time or collapse the sections to display a few or only one at a time.

From the *Contracts/Consultants* modification page, the user can make three types of modifications:

- Add. To enter a new line item to any section, the user selects Add New and fills in all appropriate fields. Some fields such as the item name are required; if the user leaves required fields incomplete, the system will display an error message.
- Edit. To edit an existing line item, the user selects Edit to make changes to the number of items or unit cost. The *Item Name* and *Description* fields cannot be edited once an item has been added. Once the user has made all edits, the user selects the Update button.
- **Delete.** To remove an item, the user selects **Delete**.

When the user has finished adding, editing, or deleting a line item, the user selects the **Save to Budget Summary** button. The system saves the updated data and returns the user to the **Budget Summary** modifications page (figure 3d).

# Step 10D. When the user selects the Modify button displayed beside budget category item G on the Budget Summary modifications page (figure 3d), the system displays the Other Costs modifications page (figure 10d).

#### Figure 10d. Other Costs modifications page

| GRANTS MANAGEME                              | ENT               |                                 |                    |                         | HELP          |
|----------------------------------------------|-------------------|---------------------------------|--------------------|-------------------------|---------------|
| DETAILS                                      |                   |                                 |                    | U                       | ser<br>uide ( |
| Grant Number                                 | Program Type      | Intital Award Date              | Last Modified Date | Grant End Date          | Status        |
| 2007/2009/0022                               | OTHER-TECH        | 6/30/2007                       | 9/1/2007           | 8/29/2013               | $\odot$       |
| BUDGET SUMMARY                               |                   |                                 |                    |                         |               |
| Budget Category                              | 18.               |                                 | Category Total     |                         |               |
| G. Other Costs:                              |                   |                                 | \$827,347.99       |                         |               |
| Modify: Other Costs                          |                   |                                 | Click descripti    | on field to view full d | escripto      |
| Item Name                                    | C<br>(# lte       | Computation<br>ems * Unit Cost) | SubTotal           | Add New                 |               |
| [Travel/Training] Travel/<br>(Migrated data) | Training descript | ion:                            |                    |                         |               |
| [Travel/Training] Travel/                    | Trainir 1         | X \$5,914.33                    | \$5,914.33         | Edit Delet              | <u>e</u>      |
| [Consultants/Contracto<br>(Migrated data)    | rs] Contracts des | cription:                       |                    |                         |               |
| [Consultants/Contracto                       | rs]Cor 1          | X \$735,216.4                   | \$735,216.46       | Edit Delet              | <u>e</u>      |
| Other description:<br>(Migrated data)        |                   |                                 |                    |                         |               |
| Other                                        | 1                 | X \$86,217.2(                   | \$86,217.20        | Edit Delet              | <u>e</u>      |
|                                              |                   |                                 | Total:             | \$827,347.99            |               |
|                                              |                   |                                 | Cancel             | ave To Budget Su        | mmary         |

From the Other Costs modification page, the user can make three types of modifications:

- Add. To enter a new line item, the user selects Add New and fills in all appropriate fields. Some fields such as the item name are required; if the user leaves required fields incomplete, the system will display an error message.
- Edit. To edit an existing line item, the user selects Edit to make changes to the number of items or unit cost. The *Item Name* and *Description* fields cannot be edited once an item has been added. Once the user has made all edits, the user selects the Update button.
- **Delete.** To remove an item, the user selects **Delete**.

When the user has finished adding, editing, or deleting a line item, the user selects the **Save to Budget Summary** button. The system saves the updated data and returns the user to the **Budget Summary** modifications page (figure 3d).

If the user has no more modifications to make, the user can skip to step 12D on page 28.

Step 11D. When the user selects the Modify button displayed beside budget category item H on the Budget Summary modifications page (figure 3d), the system displays the Indirect Costs modifications page (figure 11d).

| GRANTS MANAGEN                                        | MENT                  |                        |           |                               |                               | HELP 🕯                         |
|-------------------------------------------------------|-----------------------|------------------------|-----------|-------------------------------|-------------------------------|--------------------------------|
| DETAILS                                               |                       |                        |           |                               |                               | User<br>Guide                  |
| Grant Num ber                                         | Program Type          | Intital Award Date     | Las       | t Modified Date               | Grant End Dat                 | e Status                       |
|                                                       | CPD                   | 10/25/2013             |           | 10/25/2013                    | 8/31/2015                     | $\odot$                        |
| BUDGET SUMMARY                                        |                       |                        |           |                               |                               |                                |
| Budget Category                                       |                       |                        | Categ     | ory Total                     |                               |                                |
| H. Indirect Costs:                                    |                       |                        | \$2,      | 300.00                        |                               |                                |
| Modify: Indirect Cost<br>Indirect Cost<br>Description | BudgetBaseTo          | tal (\$) Indirect Rate | (%)       | Click descripti<br>Total Cost | on field to view fu <u>Ad</u> | ull descriptor<br><u>d New</u> |
| scription:<br>Indirect Costs                          | are calculated at the | government approved ra | ite of 23 | 3% of direct costs e          | except for excludib           | <u>le costs. de</u>            |
| indirect costs a                                      | are 10000             | 23                     |           | \$2,300.00                    | Edit                          | <u>Delete</u>                  |
|                                                       |                       |                        |           | Total:                        | \$2,300.00                    |                                |
|                                                       |                       |                        |           | Cancel                        | ave To Budget                 | Summary                        |

Figure 11d. Indirect Costs modifications page

From the *Indirect Costs* modifications page, the user can make three types of modifications:

- Add. To enter a new line item, the user selects Add New and fills in all appropriate fields. Some fields such as the item name are required; if the user leaves required fields incomplete, the system will display an error message.
- Edit. To edit an existing line item, the user selects Edit to make changes to the number of items or unit cost. The *Item Name* and *Description* fields cannot be edited once an item has been added. Once the user has made all edits, the user selects the Update button.
- **Delete.** To remove an item, the user selects **Delete**.

When the user has finished adding, editing, or deleting a line item, the user selects the **Save to Budget Summary** button. The system saves the updated data and returns the user to the **Budget Summary** modifications page (figure 12d).

# **Step 12D.** After modifying all of the desired budget categories, the user selects the Validate button located at the bottom of the *Budget Summary* modifications page (figure 12d).

Figure 12d. Budget Summary modifications page

|                         |                                     |                                                                |                |         | G              | uiue C  |
|-------------------------|-------------------------------------|----------------------------------------------------------------|----------------|---------|----------------|---------|
| Grant Number            | Program Type                        | Intital Award Date                                             | Last Modified  | Date    | Grant End Date | Status  |
| B-DOMESTIC:             | CSPP                                | 7/8/2012                                                       | 2/7/2013       |         | 7/8/2013       | $\odot$ |
| BUDGET SUMMARY          |                                     |                                                                |                |         |                |         |
| Budget Category         |                                     |                                                                | Category Total |         |                |         |
| A. Sworn Officer Positi | ons:                                |                                                                | \$847,693.00   |         | 211            |         |
| Sworn Officer Fringe    | e Benefits:                         |                                                                | \$805,903.00   | Modif   | y .            |         |
| B. Civilian / Non-Sworn | Officer Positions:                  |                                                                | \$480,000.00   | Mar and | 21.1           |         |
| Civilian / Non-Sworn    | Officer Fringe Benefits:            |                                                                | \$111,332.00   | Modif   | y .            |         |
| C. Equipment / Technolo | gy:                                 |                                                                | \$253.03       | Modif   | fy             |         |
| D. Supplies:            |                                     |                                                                | \$629.65       | Modif   | fy             |         |
| E. Travel Training:     |                                     |                                                                | \$134.00       | Modif   | fy             |         |
| F. Contracts Consultant | s:                                  |                                                                | \$276.00       | Modif   | fy             |         |
| G. Other Costs:         |                                     |                                                                | \$290.37       | Modif   | y I            |         |
| H. Indirect Costs:      |                                     |                                                                | \$122.45       | Modif   | ÍV             |         |
|                         |                                     | Total Project Amount:                                          | \$2,246,357.50 |         |                |         |
|                         | Tot<br>(Total Projected Amount X Fe | al Federal Share Amount:<br>ederal Share Percentage Allowance) | \$1,684,768.13 |         |                |         |
|                         | (Total Project                      | otal Local Share Amount:<br>ted Amount - Federal Share Amount) | \$561,589.38   |         | 2              |         |

#### **Step 13D.** The user compares the current and modified data for all *Budget Summary* items (see figure 13d).

Figure 13d. Modified and Current Budget Summary comparison page

| GRANT MANAGEMENT > GRANT DETAILS > BUDGET SUMMARY |                                                       |                            |              |                     |             |                |              |  |
|---------------------------------------------------|-------------------------------------------------------|----------------------------|--------------|---------------------|-------------|----------------|--------------|--|
| DETAILS                                           |                                                       |                            |              |                     |             | Us             | er<br>uide 🔳 |  |
| Grant Number                                      | Program Type                                          | Intital                    | Award Date   | Last Modified Dat   | te          | Grant End Date | Status       |  |
|                                                   | CSPP                                                  | 7/2                        | 29/2011      | 7/2/2014            |             | 1/31/2015      | $\triangle$  |  |
| BUDGET SUMMARY                                    |                                                       |                            |              |                     |             |                |              |  |
| Budget Category                                   |                                                       |                            | Modified     |                     | Cu          | rrent          |              |  |
| A. Sw orn Officer Positio                         | ons:                                                  |                            | \$58,968.60  | )                   | \$5         | 58,968.60      |              |  |
| Sw orn Officer Fringe                             | Benefits:                                             |                            | \$31,943.11  | \$31,943.11 \$31,94 |             | 81,943.18      |              |  |
| B. Civilian / Non-Sworn Officer Positions:        |                                                       |                            | \$188,506.08 |                     |             | \$188,506.08   |              |  |
| Civilian / Non-Sworn                              | Civilian / Non-Sw orn Officer Fringe Benefits:        |                            |              | \$14,379.87 \$1     |             |                |              |  |
| C. Equipment / Technolog                          | gy:                                                   |                            | \$15,762.28  |                     | \$15,762.28 |                |              |  |
| D. Supplies:                                      |                                                       |                            | \$0.00       |                     | \$0         | 0.00           |              |  |
| E Travel Training:                                |                                                       |                            | \$24,721.75  |                     | \$24,721.75 |                |              |  |
| F. Contracts Consultants                          | s:                                                    |                            | \$62,598.98  | \$62,598.98         |             | \$62,598.98    |              |  |
| G. Other Costs:                                   |                                                       |                            | \$99,725.26  | \$99,725.26         |             | 9,725.26       |              |  |
| H. Indirect Costs:                                |                                                       |                            | \$0.00       |                     | \$0         | ).00           |              |  |
|                                                   | Total Projec                                          | t Amount:                  | \$496,605.9  | 13                  | \$4         | 196,606.00     |              |  |
| (Total Projected An                               | Total Federal Share<br>nountX Federal Share Percentag | e Amount:<br>ge Allowance) | \$496,605.9  | 3                   | \$4         | 196,606.00     |              |  |
| oT)                                               | Total Local Share<br>tal Projected Amount - Federal S | e Amount:<br>ihare Amount) | \$0.00       |                     | \$0         | ).00           |              |  |

#### Explanation of Modifications

|                                                                                                   |        | 0             |
|---------------------------------------------------------------------------------------------------|--------|---------------|
| Upload additional support documents for Modifications                                             |        |               |
| documentation, please contact your Grant Program<br>Specialist/Program Manager at 1.800.421.6770. |        | Browse<br>Add |
|                                                                                                   | Cancel | Submit        |

If the user needs to make further modifications, the user selects **Cancel**, and the system returns to the **Budget Summary** modifications page (see step 3D on page 17), which retained all previous modifications, and the user repeats steps 4–12D until the user has finished making all changes.

If the user agrees with all modifications, the user enters an explanation for the modifications in the provided text field and may choose to upload additional support documents. The user then selects the **Submit** button to submit the modifications to the COPS Office.

#### **Step 14D.** The COPS Office staff reviews the modifications and either approves or rejects them.

In the case of a rejection, the COPS Office will send a notification via e-mail, and the grant's status changes to the green "No Action Required" (con within the Grants Management list (figure 1c), from which the user can initiate another request for a modification, extension, or withdrawal.

In the case of an approval, the COPS Office will send a notification via e-mail, and the system may need to regenerate and submit the award document package to the user for signing (see step 15D, figures 14d and 15d on pages 31 and 32).

**Step 15D.** If the COPS Office approves the user's request for a grant modification, the user needs to provide the law enforcement executive (LE) and government executive (GE) signature, or the program official (PO) and financial official (FO) for CPD awards, whichever is applicable.

Within the Grants Management list (figure 1c), the red "Action Required" 🔜 status icon will appear next to the modified grant. When the user hovers a mouse over the icon, text will appear indicating which signature is required.

### Note: At this time, the mouseover will display only LE- and GE-type signatures. Therefore, for CPD awards, the LE is the program official (PO), and the GE is the financial official (FO).

When the icon indicates that signatures are required, the Sign Award button within the *Action* menu (figure 2c) becomes available.

When the user selects this button, the system will open the updated award document, to which the LE (PO) and GE (FO) users can apply their electronic signatures in the expandable fields, provided they have the appropriate permissions (see figure 14d on page 31). For CPD awards, the PO should sign in the LE signature field, and the FO should sign in the GE signature field.

### Note: For TRGP-E/T grants, the LE (PO) and GE (FO) users must also apply their electronic signatures to a 28 CFR Special Condition box (figure 15d), which the system will add to the updated Award Document page (figure 14d).

Once the signatures have been captured, the grant's status will change to the blue "Processing by COPS" and icon.

Figure 14d. Updated Award Document

### **Award Document**

Please Scroll down to review all Award Terms and Conditions established for the 2014

| U.S. Department of Justice<br>Office of Community Oriented Policing Services                                                                                                    | <b>5</b> â |
|----------------------------------------------------------------------------------------------------|------------|
| 145 N Street, N.E., Washington, DC 20530                                                                                                    |            |
| Grants Administration Division                                                                                                    |            |
| _ Program                                                                                                    |            |
|                                                                                                    |            |
| Grant #:                                                                                                    |            |
| ORI #: ERENDER OF THE OFFICE AND THE OFFICE AND THE |            |
| Applicant Organization's Legal Name:                                                                                                    |            |
| DUNS #: ENGLANCEMENT                                                                                                    |            |
| Law Enforcement Executive:                                                                                                    |            |
| Covernment Executive:                                                                                                    | -          |
| 8.07 x 10.60 in                                                                                                    | •          |
|                                                                                                    |            |
| To view documents related to this grant click here, Extend Signature Request New Docume                                                                                                    | ent        |
| □ I have read and understand the above terms and conditions.                                                                                                    |            |

| Signature of Law Enforcement Executive/Agency Executive                                                                                                    |
|----------------------------------------------------------------------------------------------------|
| By signing this Award Document, the grantee agrees to abide by all FY 2014 Sector and grant terms and conditions and, if applicable, the Special Award Conditions and/or High Risk Conditions in the Award Document Supplement: Signature of Law Enforcement Executive/Agency Executive |
| Date: 09/29/2014     Submit Cancel      For your electronic signature, please type in your name.                                                                                                    |
| By checking this box you understand that the use of your typed name above constitutes your electronic signature and that electronic signatures are the legal equivalent of handwritten signatures.                                                                                      |
| Signature of Government Executive/Financial Officer                                                                                                    |

| Special Condition: Criminal Intelligence Systems/28 C.F.R. Part 23 Compliance                                                                                                    |
|----------------------------------------------------------------------------------------------------|
| This Special Condition must be signed and returned to the COPS Office. If your agency applied for the COPS Office grant funding for technology that will be used to operate an interjurisdictional criminal intelligence system, you must agree to comply with the operating principles found at 28 C.F.R. Part 23. An "interjurisdictional criminal intelligence system" is generally defined as a system, which receives, stores, analyzes, and exchanges or disseminates data regarding ongoing criminal activities (such activities may include, but are not limited to, loan sharking, drug or stolen property trafficking, gambling, extortion, smuggling, bribery, and public corruption) and shares this data with other law enforcement jurisdictions. 28 C.F.R. Part 23 contains operating principles for these interjurisdictional criminal information systems, which protect individual privacy and constitutional rights. If you applied for the COPS Office grant funds to operate a single agency database (or other unrelated forms of technology) and will not share criminal intelligence data with other jurisdictions, or if you did not apply for technology funds from this grant. You must still complete this Special Condition, however, to confirm that 28 C.F.R. Part 23 will not apply to your grant. |
| Please check one of the following lines, as applicable to your agency's intended use of this grant, and return this signed Special Condition.                                                                                                    |
| <ul> <li>Yes, my agency will use these COPS office grant funds to operate an interjurisdictional criminal intelligence system.</li> <li>Yes, my agency will use these COPS office grant funds to operate an interjurisdictional criminal intelligence system.</li> <li>By signing below, we assure that our agency will comply with the requirements of 28 C.F.R. Part 23.</li> </ul>                                                                                                    |
| Government Executive: (For your electronic signature, please type in your name below.)                                                                                                    |
|                                                                                                    |
| <ul> <li>By checking this box you understand that the use of your typed name above constitutes your electronic signature and that electronic signatures are the legal equivalent of handwritten signatures.</li> <li>Agency:</li> </ul>                                                                                                    |
| Date:                                                                                                    |
|                                                                                                    |

If the user wishes to view the documents associated with this grant, the user can select the **Click Here** hyperlink on the Award Document (figure 14d), which will open a pop-up listing of all available document titles. If the user selects any of the titles, the document will appear in another pop-up window. Closing all of these windows will return the user to the updated Award Document (figure 14d on page 31).

Once the user completes the signature process, the grant's status changes to the blue "Processing by COPS" and icon within the Grants Management list (figure 1c).

Once the COPS Office approves the grant, the status changes to the green "No Action Required" icon within the Grants Management list, from which the user can initiate another request for a modification, extension, or withdrawal.

If the award document package was not regenerated as part of the COPS Office review process, the signature steps are not needed, and the grant status changes to the green "No Action Required"  $\bigcirc$  icon within the Grants Management list as soon as the COPS Office approves the modification.

#### Grant extension process

- **Step 1E.** After completing steps 1–3C, the user initiates an extension by selecting the **Extend** option from the *Action* menu, as discussed in step 4C.
- **Step 2E.** After the system opens a notification page (figure 1e), the user selects the **Continue** button to close the notification.

Figure 1e. Grant extension notification

| RANTS MANA                                                        |                                                                                                    |                                                                                                    |                                                                                                    | User<br>Guide                                  |
|-------------------------------------------------------------------|----------------------------------------------------------------------------------------------------|----------------------------------------------------------------------------------------------------|----------------------------------------------------------------------------------------------------|------------------------------------------------|
| Grant Num ber                                                     | ORI Num ber                                                                                                    | Federal Funds Awarded                                                                                                    | Project Start Date                                                                                                    | Project End Date                               |
| 2011/0404003                                                      | TX10130                                                                                                    | \$203,175.00                                                                                                    | 1/1/0001 12:00:00 AM                                                                                                    | 12/31/2015 12:00:00 AM                         |
|                                                                   | •                                                                                                    |                                                                                                    |                                                                                                    |                                                |
| Exte<br>This<br>exter<br>grant<br>Requ<br>appro<br>Pleas<br>exter | nsion<br>extension request<br>sion in order to col<br>/cooperative agree<br>lesting and/or rece<br>ove programmatic<br>se read the enclose<br>ding your grant/coo | form will allow your agency the<br>mplete the federal funding peri<br>ment award listed above.<br>iving a time extension will not<br>changes or budget modificatio<br>ed "Frequently Asked Question<br>operative agreement. | e opportunity to request a "m<br>iod and requirements for the<br>provide additional funding m<br>ns.<br>ns" document for more infor | o-cost" time<br>e<br>nor does it<br>rmation on |
|                                                                   |                                                                                                    |                                                                                                    | Cancel                                                                                                    | Continue                                       |

# **Step 3E.** After the system opens section I of the *Grants Management Extension* form (figure 2e), the user must complete parts A through C.

#### Figure 2e. Grants Management Extension form, section I

| GRANT MANAGEN                     | MENT > EXTEN                | ISION SECTION 1                      |                                        | HELP ?                        |
|-----------------------------------|-----------------------------|--------------------------------------|----------------------------------------|-------------------------------|
| Grant Cooperative A               | areement                    |                                      |                                        | User<br>Guide                 |
| Grant Number                      | ORI Number                  | Federal Funds Awarded                | Project Start Date                     | Project End Date              |
| 2010/01/01/01/01                  | OCNINE?                     | \$300,000.00                         | 8/30/2012 12:00:00 AM                  | 3/31/2016 12:00:00 AM         |
|                                   |                             |                                      | I                                      |                               |
| Months this av                    | vard has already            | been extended: 19                    |                                        |                               |
| Section I                         |                             |                                      |                                        |                               |
| A. Please select                  | the option below            | that best meets your agency          | y's needs:                             |                               |
| A 6-month e                       | xtension is needed          | L                                    |                                        |                               |
| A 12-month                        | extension is neede          | d.                                   |                                        |                               |
| An 18-montl                       | n extension is need         | ed.                                  |                                        |                               |
| Other, provi                      | de a new end date           | below:                               |                                        |                               |
| New request                       | ed end date: 09/            | 30/2016                              |                                        |                               |
|                                   |                             |                                      |                                        |                               |
| Please check t<br>(check all that | the reason(s) be<br>apply): | low that best describe why t         | nis extension is being reque           | sted                          |
| Hiring delay                      | /s (initial hiring dela     | vs. extended vacancies, lack of o    | ualified candidates, scheduled a       | cademy, etc.).                |
| <ul> <li>Equipment</li> </ul>     | delays (procureme           | nt, requests for proposals, installa | tion difficulties, testing/training, i | not fully operational, etc.). |
| Administrat                       | ive delays (change          | in executives/administration, dela   | y in accepting award, environm         | ental assessments, etc.).     |
| Delays in in                      | nplementing applied         | research project.                    |                                        |                               |
|                                   | se explain).                | ntact information and mako           | any relevant changes below             |                               |
| Currently On E                    | ilo                         |                                      | any relevant changes below             | v.                            |
| Low Enfo                          | reement Eve outin           |                                      | Principal                              |                               |
| Law Enio                          | rcement Executiv            | e.                                   | Principal                              |                               |
|                                   | Legal Nam                   | e:                                   |                                        |                               |
|                                   | Street Address              | 1:                                   |                                        |                               |
|                                   | Street Address              | 2:                                   |                                        |                               |
|                                   | Ci                          | ty:                                  |                                        |                               |
|                                   | Stat                        | e.                                   |                                        |                               |
|                                   |                             |                                      |                                        |                               |
|                                   | 2                           | p.                                   |                                        |                               |
| Phone:                            |                             |                                      | Fax:                                   |                               |
| To change the                     | current contact             | information related to this gr       | ant click here.                        |                               |
| C. Name, Title an                 | d Signature Req             | uestor:                              |                                        |                               |
| Nam                               | e:                          |                                      | Title. Vice Pre                        | sident of Programs            |
|                                   |                             |                                      |                                        |                               |
| e-Signatur                        | e:                          | Test X                               | Date:                                  | 06/03/2016                    |
|                                   |                             |                                      |                                        |                               |
|                                   |                             |                                      |                                        |                               |
|                                   |                             |                                      | Cancel                                 | Save and Continue             |

To update the contact information displayed in part B, the user selects the **Click Here** hyperlink, which will open the agency's **Contact Information** form in a pop-up window (figure 3e on page 35).

After completing the **Contact Information** form, the user clicks the **Update** button, and the system closes the pop-up window, returning the user to the **Grants Management Extension** form (figure 2e). The changes made to the contact information will immediately appear in the **Grants Management Extension** form, section I.

| Please select   | the Agency Contact Type: Law Executive Point of Contact |  |
|-----------------|---------------------------------------------------------|--|
|                 |                                                         |  |
|                 | LAW EXECUTIVE POINT OF CONTACT                          |  |
| Title:          | Chief of Police                                         |  |
| First Name:     | (phroage)                                               |  |
| Middle Initial: | 18 I                                                    |  |
| Last Name:      | Table                                                   |  |
| Address 1:      | 4770 South Mendecine Avenue                             |  |
| Address 2:      |                                                         |  |
| City:           | Parlier                                                 |  |
| State:          |                                                         |  |
| Zip:            | 10 Martin                                               |  |
| Phone:          | NUM AND ADDRESS.                                        |  |
| Extension:      |                                                         |  |
| Fax:            | CON-GARL-MILLION                                        |  |
| Email:          | colonget anti-applications                              |  |

Figure 3e. Contact Information pop-up window

**Step 4E.** After completing parts A through C on the *Grants Management Extension* form, the user selects the Save and Continue button (see figure 2e).

# **Step 5E.** After the system opens section II of the *Grants Management Extensions* form (figures 4e and 5e), the user completes parts A and B and proceeds to step 6E.

Figure 4e. Extension Section II for nonhiring grants

| GRANT MANAGE                                                                                                    | MENT > EXTEN                                                                                                    | ISION SECTION 2                                                                                                    |                                                                                                    | HELP 🤋                                                                                     |
|----------------------------------------------------------------------------------------------------|----------------------------------------------------------------------------------------------------|----------------------------------------------------------------------------------------------------|----------------------------------------------------------------------------------------------------|--------------------------------------------------------------------------------------------|
| Grant Cooperative A                                                                                                | greement                                                                                                    |                                                                                                    |                                                                                                    | User<br>Guide                                                                              |
| Grant Number                                                                                                    | ORI Number                                                                                                    | Federal Funds Awarded                                                                                                    | Project Start Date                                                                                                    | Project End Date                                                                           |
| 2011CK000K033                                                                                                    | TX10139                                                                                                    | \$203,175.00                                                                                                    | 1/1/0001 12:00:00 AM                                                                                                    | 12/31/2015 12:00:00 AM                                                                     |
| Section II<br>Please respo<br>processing of<br>A. Please use the<br>implementative<br>intends to add<br>Question A | JUSTIFICA<br>and as thoroughly<br>of your extension<br>the space below to<br>on and/or complet<br>dress the delay(s<br>of or Non-Hit | TION FOR THE AMOUNT<br>and completely as possible. In<br>request, or result in your request, or result in your request<br>of explain the specific issues of<br>etion of this grant/cooperative as<br>i) in order to complete this grants | OF TIME REQUESTED<br>Failure to answer all quest<br>juest being denied.<br>r problems that have cause<br>agreement. Additionally, ple<br>nt/project. | )<br>tions thoroughly could delay<br>ed delays in the<br>ase explain how your agency       |
| B. In the space to phases of the indicate up to anticipate no Question B                                           | pelow, please pro<br>project that are r<br>the newly reques<br>activity taking pla<br>for Non-Hi:                                    | ovide a new time line that refle<br>not currently finished. This time<br>sted end date what tasks your<br>ce, please indicate that as we<br>ring grants                                                                                  | cts when your agency plans<br>eline should be in a monthl<br>agency will be working on.<br>Il.                                                       | s to complete any steps or<br>y and/or quarterly format, and<br>During months in which you |

Figure 5e. Extension Section II for hiring grants

| RANT MANA                           | AGEMENT >                                                                                                    | EXTENSION                                                                                                    | SECTION 2                                                                                               |                                                                                         |                                                                           | HELP                                                                                     |
|-------------------------------------|----------------------------------------------------------------------------------------------------|----------------------------------------------------------------------------------------------------|----------------------------------------------------------------------------------------------------|-----------------------------------------------------------------------------------------|---------------------------------------------------------------------------|------------------------------------------------------------------------------------------|
| ant Cooperat                        | ive Agreemer                                                                                                   | nt                                                                                                    |                                                                                                    |                                                                                         |                                                                           | User<br>Guide                                                                            |
| Grant Numb                          | er ORIN                                                                                                    | umber Fed                                                                                                    | eral Funds Awar                                                                                         | ded Projec                                                                              | t Start Date                                                              | Project End Date                                                                         |
|                                     | 11 110                                                                                                    | -12                                                                                                    | \$189,121.00                                                                                            | 9/9/2010                                                                                | ) 12:00:00 AM                                                             | 2/27/2015 12:00:00 AN                                                                    |
| Please r                            | JUS<br>respond as tho<br>sing of your ex                                                                       | TIFICATION F<br>proughly and co<br>stension reques                                                            | FOR THE AMO<br>m pletely as poss<br>st, or result in yo                                                 | UNT OF TIME<br>sible. Failure to ar<br>ur request being                                 | REQUE STEI<br>Iswer all ques<br>denied.                                   | )<br>tions thoroughly could dela                                                         |
| A. Please u<br>impleme<br>intends f | ise the space<br>entation and/or<br>to address the                                                             | below to explai<br>r com pletion of<br>delay(s) in ord                                                        | n the specific iss<br>this grant/cooper<br>erto complete th                                             | ues or problems t<br>ative agreement ,<br>is grant/project.                             | hathave caus<br>Additionally, ple                                         | ed de lays in the<br>ease explain how youragen                                           |
|                                     |                                                                                                    |                                                                                                    |                                                                                                    |                                                                                         |                                                                           |                                                                                          |
|                                     |                                                                                                    |                                                                                                    |                                                                                                    |                                                                                         |                                                                           |                                                                                          |
| the form<br>Step1:<br>Step2:        | at below for yo<br>In the "Total M<br>been filled fro<br>due to turnove<br>in that position<br>Indicate if the | ur response.<br>Ionths Under G<br>m the grant aw<br>er, please deter<br>n, and then indi<br>position listed i | rant" column, ind<br>ard start date to p<br>mine the cumula<br>cate the total am<br>s currently filled. | icate the total amo<br>present. If multiple<br>tive number of mo<br>ount of time as a s | oun toftime, in<br>officers have h<br>nths for all offi<br>single figure. | months, that the position ha<br>neld a COPS-funded positio<br>cers that have been employ |
| Step3:                              | lfa position is                                                                                                | currently vacar                                                                                               | nt, please provide                                                                                      | us with an exped                                                                        | ted hire date.                                                            |                                                                                          |
| Step4:                              | Repeat steps                                                                                                   | 1-3 as needed                                                                                                 | for all COPS fun                                                                                        | ded positions und                                                                       | erthis grant.                                                             |                                                                                          |
| Type<br>(                           | of Position<br>Sworn)                                                                                          | Total Month<br>Unde                                                                                           | r Grant                                                                                                 | Positions Curre<br>(Y/N)                                                                | ntly Filled                                                               | If Position is not Filled,<br>Expected Hire Date                                         |
| Full-T                              | me 🗸                                                                                                    |                                                                                                    |                                                                                                    | OY es C                                                                                 | No                                                                        |                                                                                          |
|                                     |                                                                                                    |                                                                                                    |                                                                                                    | •• [e                                                                                   |                                                                           |                                                                                          |

**Step 6E.** The user selects the **Submit** button, and the system submits the form to the COPS Office for processing.

After the user submits an extension request, the system sends the grant to the COPS Office, and the grant's status changes to the blue "Processing by COPS" icon.

If the COPS Office approves or denies an extension request, the COPS Office will send a notification via e-mail, and the grant's status changes to the green "No Action Required"  $\bigcirc$  icon within the Grants Management list (figure 1c), from which the user can initiate another request for a modification, extension, or withdrawal.

#### Grant withdrawal process

**Step 1F.** After completing steps 1–3C, the user initiates a withdrawal by selecting the **Withdraw** option from the **Action** menu, as discussed in step 4C.

### *Note: For CPD awards, the law enforcement executive (LE) is the program official (PO), and the government executive (GE) is the financial official (FO).*

**Step 2F.** After the system opens a notification page (figure 1f), the user selects the **Continue** button to close the notification.

#### Figure 1f. Grants withdrawal notification

| rant Number | ORI Number | Federal Funds Awarded | Project Start Date   | Original Project End Da |
|-------------|------------|-----------------------|----------------------|-------------------------|
| -           | -          | \$3,500,000.00        | 2/12/2013 3:46:27 PM | 7/8/2013 12:00:00 AM    |
| IMPO        | RTANT:     |                       |                      |                         |
|             |            |                       |                      |                         |

**Step 3F.** On the *Grants Management Withdrawal* form (figure 2f), the user completes questions 1–3 and attaches any supporting documents by selecting the Browse... and Add buttons located within the gray box.

Figure 2f. Grant Management Withdrawal form

| Grant Numbe                                       | r ORI                                                                         | Number         | Federal Funds Awarded                                                                                                    | Project Start Dat                                                   | e Original                                         | Project End Da                                      |
|---------------------------------------------------|-------------------------------------------------------------------------------|----------------|----------------------------------------------------------------------------------------------------|---------------------------------------------------------------------|----------------------------------------------------|-----------------------------------------------------|
|                                                   | -                                                                             |                | \$3,500,000.00                                                                                                    | 2/12/2013 3:50:21 PM                                                | M 7/8/2013 1                                       | 12:00:00 AM                                         |
| Please ex                                         | plain the r                                                                   | eason fo       | r the withdrawal by answerin                                                                                                    | g the questions belov                                               | v:                                                 |                                                     |
| 1. Has yo                                         | our agency                                                                    | signed a       | nd submitted an award docur                                                                                                    | nent from grant?                                                    | Yes C No                                           |                                                     |
| Please                                            | e provide a                                                                   | detailed       | narrativ <mark>e explaining y</mark> our reas                                                                                                    | on to withdrawal from t                                             | he grant:                                          |                                                     |
| Not 1                                             | needed a                                                                      | any mor        | e                                                                                                    |                                                                     | *                                                  |                                                     |
|                                                   |                                                                               |                |                                                                                                    |                                                                     |                                                    |                                                     |
|                                                   |                                                                               |                |                                                                                                    |                                                                     |                                                    |                                                     |
|                                                   |                                                                               |                |                                                                                                    |                                                                     |                                                    |                                                     |
| (Option                                           | nal) <b>Pleas</b> e                                                           | e provide      | any supporting documentati                                                                                                    | ons:                                                                |                                                    |                                                     |
| (Option<br>Desc                                   | nal) Please<br>ription:                                                       | e provide      | any supporting documentati                                                                                                    | ons:                                                                | owse                                               |                                                     |
| (Option<br>Desc                                   | nal) Please<br>ription:                                                       | provide        | any supporting documentati                                                                                                    | ons:                                                                | owse<br>Add                                        |                                                     |
| (Option<br>Desc                                   | nal) Please<br>ription:                                                       | e provide      | any supporting documentati                                                                                                    | ons:                                                                | owse<br>Add                                        |                                                     |
| (Option<br>Desc<br>2. Please<br>comple<br>SF-425  | nal) <b>Please</b><br>ription:<br>e verify that<br>eted an up<br>5            | you<br>to date | any supporting documentati<br>3. Your agency will be conta<br>form. Please ensure the<br>accurate:                                                                                      | ons:<br>Bro<br>acted within five busine<br>contact information in t | owse<br>Add<br>ess days of recei<br>your COPS Acco | ipt <mark>of the withdra</mark><br>punt Access Port |
| (Option<br>Descr<br>2. Please<br>comple<br>SF-425 | nal) Please<br>ription:<br>e verify that<br>eted an up<br>5<br>elect to verif | you<br>to date | any supporting documentati<br>3. Your agency will be conta<br>form. Please ensure the<br>accurate:<br>Name of the Requester:<br>(permission for submissions<br>limited to L.E. or G.E.) | ons:<br>Brown<br>acted within five busine<br>contact information in | owse<br>Add<br>ess days of recei<br>your COPS Acco | ipt of the withdra<br>ount Access Port              |

### **Step 4F.** When done, the user selects the **Submit Withdrawal** button, and the system submits the form to the COPS Office for processing.

After the user submits a withdrawal request, the system sends the grant to the COPS Office, and the grant's status changes to the blue "Processing by COPS" icon within the Grants Management list (figure 1c).

If the COPS Office approves a withdrawal request, the COPS Office will send a notification via e-mail that the grant has been withdrawn, and the process ends.

If the COPS Office cancels a withdrawal request, the COPS Office will send a notification via e-mail, and the grant's status changes to the green "No Action Required" icon within the Grants Management list, from which the user can initiate another request for a modification, extension, or withdrawal.

## **About the COPS Office**

**The Office of Community Oriented Policing Services (COPS Office)** is the component of the U.S. Department of Justice responsible for advancing the practice of community policing by the nation's state, local, territorial, and tribal law enforcement agencies through information and grant resources.

Community policing begins with a commitment to building trust and mutual respect between police and communities. It supports public safety by encouraging all stakeholders to work together to address our nation's crime challenges. When police and communities collaborate, they more effectively address underlying issues, change negative behavioral patterns, and allocate resources.

Rather than simply responding to crime, community policing focuses on preventing it through strategic problem solving approaches based on collaboration. The COPS Office awards grants to hire community police and support the development and testing of innovative policing strategies. COPS Office funding also provides training and technical assistance to community members and local government leaders, as well as all levels of law enforcement.

Another source of COPS Office assistance is the Collaborative Reform Initiative for Technical Assistance (CRI-TA). Developed to advance community policing and ensure constitutional practices, CRI-TA is an independent, objective process for organizational transformation. It provides recommendations based on expert analysis of policies, practices, training, tactics, and accountability methods related to issues of concern.

Since 1994, the COPS Office has invested more than \$14 billion to add community policing officers to the nation's streets, enhance crime fighting technology, support crime prevention initiatives, and provide training and technical assistance to help advance community policing.

- To date, the COPS Office has funded the hiring of approximately 129,000 additional officers by more than 13,000 of the nation's 18,000 law enforcement agencies in both small and large jurisdictions.
- Nearly 700,000 law enforcement personnel, community members, and government leaders have been trained through COPS Office-funded training organizations.
- To date, the COPS Office has distributed more than eight million topic-specific publications, training curricula, white papers, and resource CDs.
- The COPS Office also sponsors conferences, roundtables, and other forums focused on issues critical to law enforcement.

The COPS Office information resources, covering a wide range of community policing topics—from school and campus safety to gang violence—can be downloaded at <a href="http://www.cops.usdoj.gov">www.cops.usdoj.gov</a>. This website is also the grant application portal, providing access to online application forms.

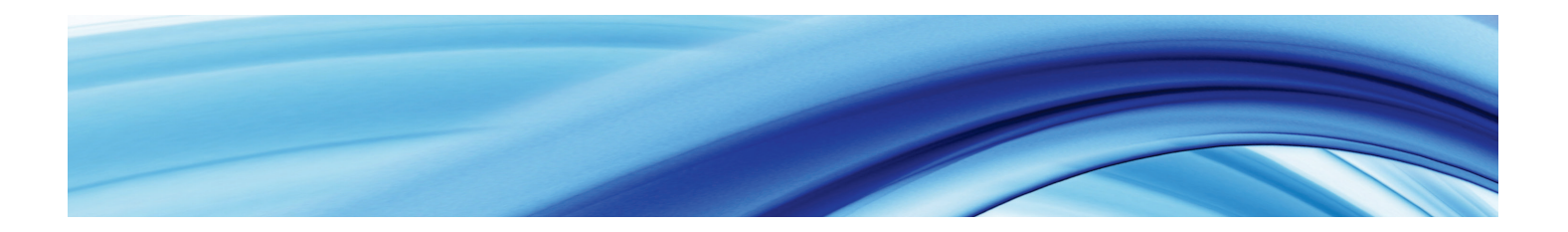

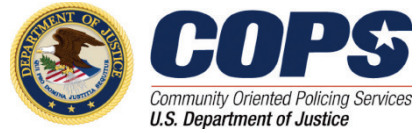

U.S. Department of Justice Office of Community Oriented Policing Services 145 N Street NE Washington, DC 20530

To obtain details about COPS Office programs, call the COPS Office Response Center at 800-421-6770.

Visit the COPS Office online at www.cops.usdoj.gov.

e031315557 Revised April 2017